# EVAL\_DRIVE\_3PH\_PFD7 Getting started guide

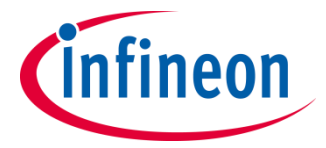

September 2019

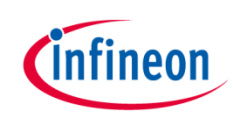

#### Agenda

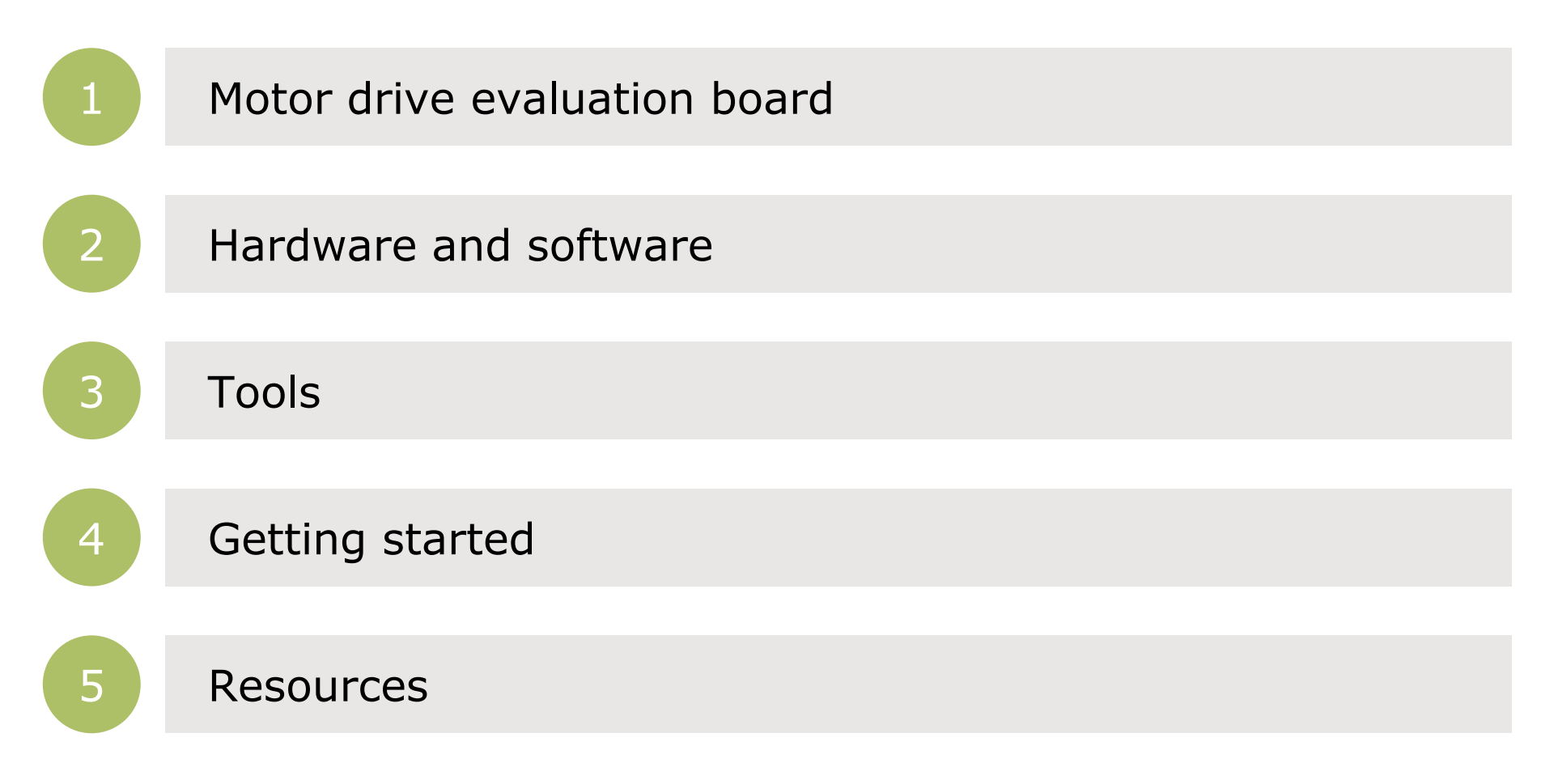

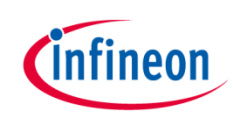

## Agenda

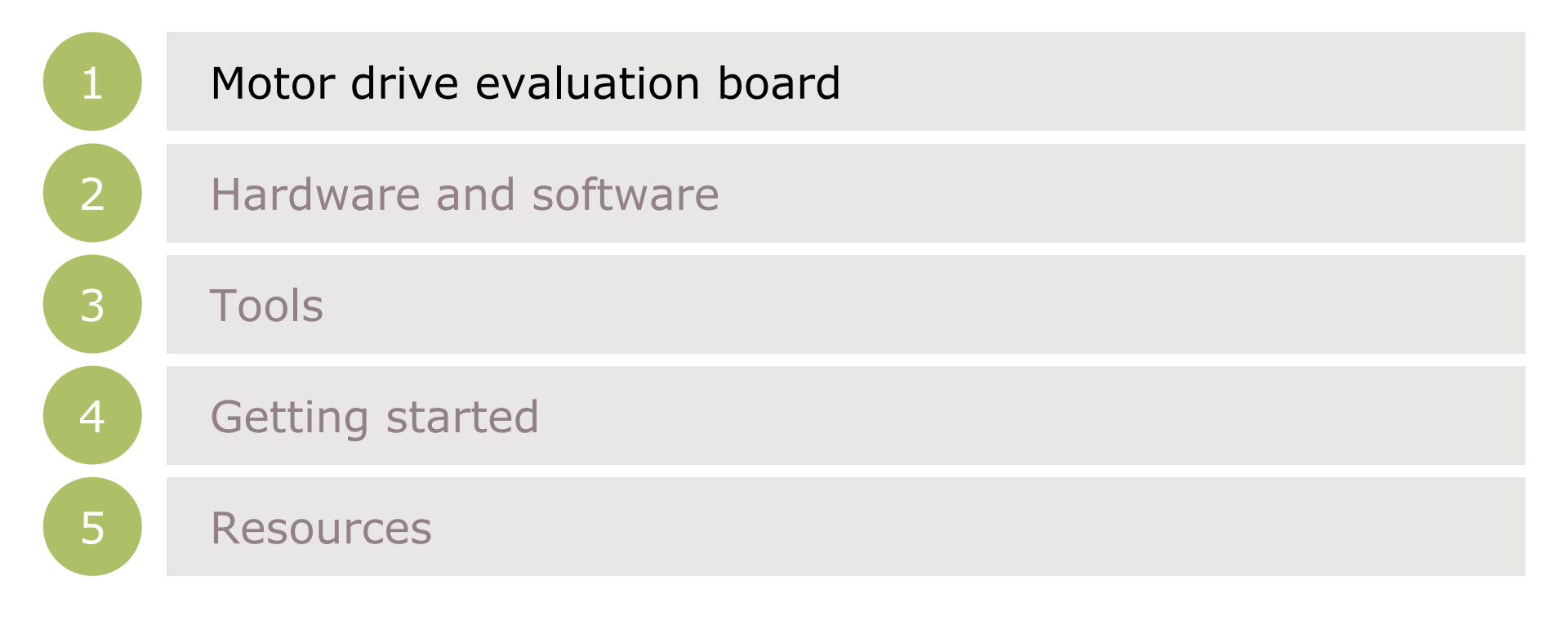

## Introduction

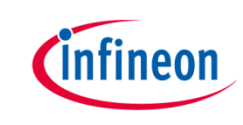

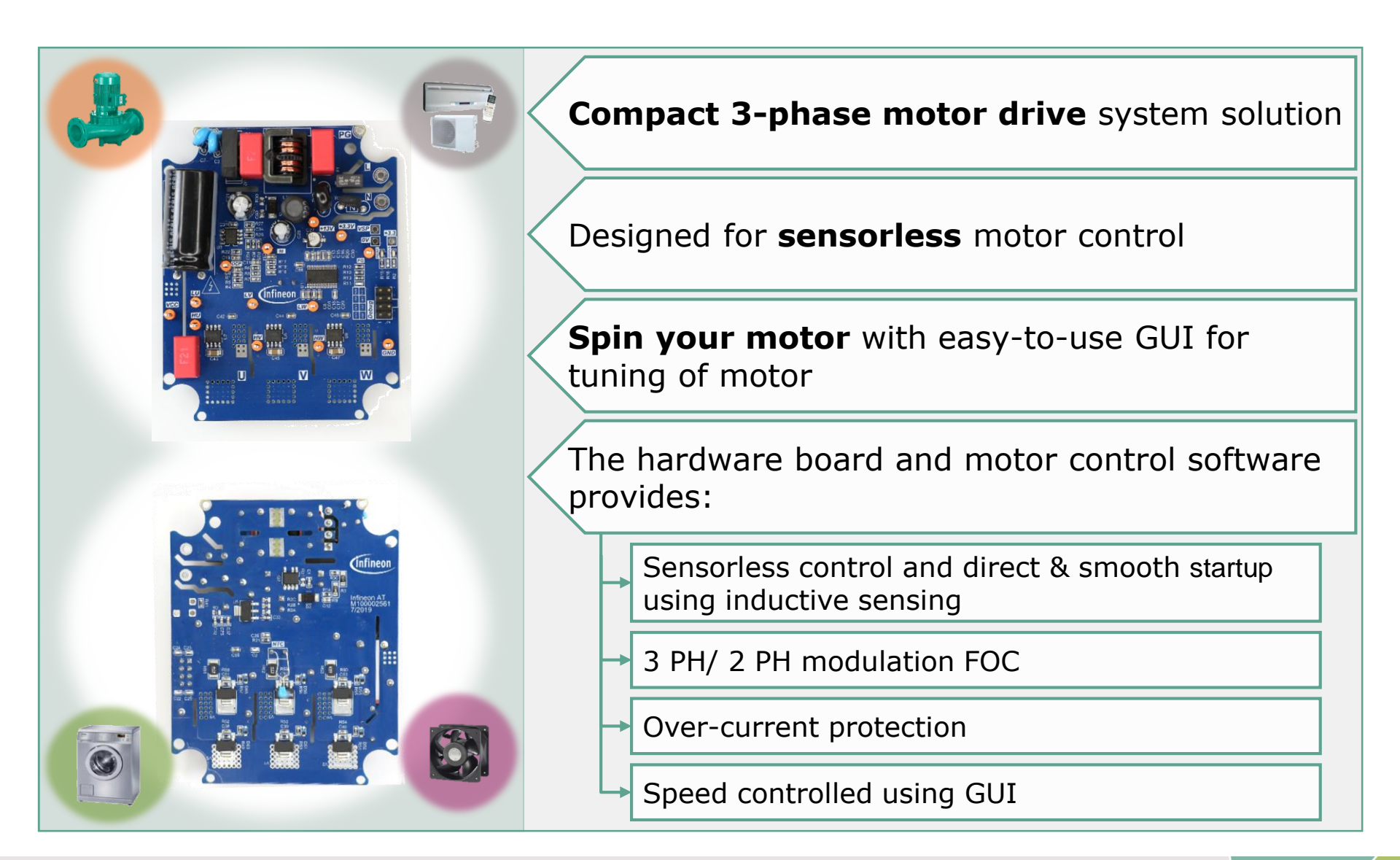

# infineon

## Agenda

|   | Motor drive evaluation board |
|---|------------------------------|
| 2 | Hardware and software        |
| 3 | Tools                        |
| 4 | Getting started              |
| 5 | Resources                    |

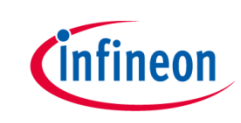

#### Components

#### IMC101T-T038 Microcontroller

- iMOTION<sup>™</sup> flexible control solution for variable speed drives. It performs sensor less field oriented control (FOC)
- Includes J-Link debug interface by Segger
- MCEDesigner v2.2-based GUI for parametrization and tuning
- → Half bridge gate driver EiceDRIVER<sup>™</sup> 2ED28073J06F
- ➤ CoolMOS<sup>TM</sup> IPN60R1K5PFD7S

Software package (downloadable from

- www.infineon.com/iMOTION™
- MCEDesigner
- MCEWizard
- IMC101T-T038 MCE software package installer

System overview

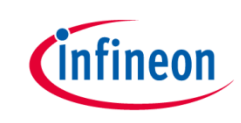

#### For example the EVAL\_DRIVE\_3PH\_PFD7 Kit consists of:

#### Hardware

- > EVAL\_DRIVE\_3PH\_PFD7 board
- KIT\_XMC\_LINK\_SEGGER\_V1
- Micro-B USB cable

#### Software

- MCEDesigner
- MCEWizard
- > IMC101T-T038 MCE software package installer

(downloadable from <u>www.infineon.com/</u>iMOTION™)

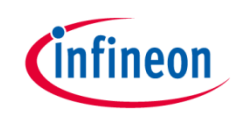

#### System overview

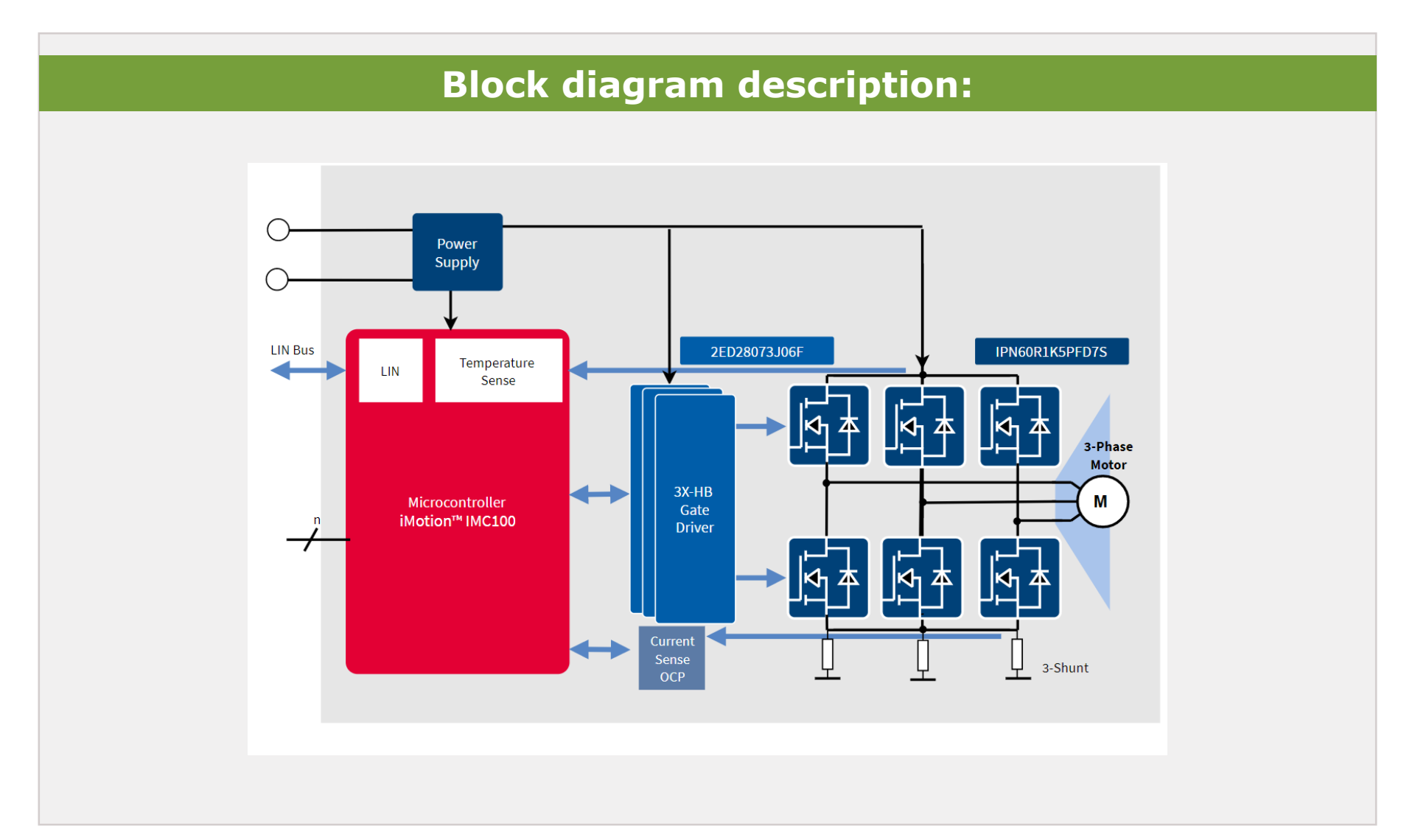

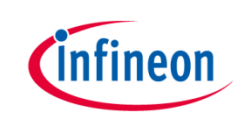

#### Hardware

- > Kit name
  - EVAL\_DRIVE\_3PH\_PFD7

#### > Kit description

- EVAL\_DRIVE\_3PH\_PFD7 board
- USB cable
- KIT\_XMC\_LINK\_SEGGER\_V1 Isolated debug probe

#### Order number

>

>

- EVALDRIVE3PHPFD7T0B01

#### Input voltage/output power

230 V<sub>AC</sub>/100 Watt max

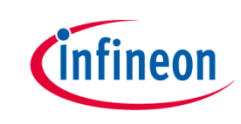

#### Infineon parts utilized on EVAL\_DRIVE\_3PH\_PFD7 board:

| Infineon Parts                | Order Number  |
|-------------------------------|---------------|
| IMC100 Microcontroller        | IMC101T-T038  |
| 600 V half bridge gate driver | 2ED28073J06F  |
| 600 V CoolMOS™                | IPN60R1K5PFDS |
| 3.3 V LDO regulator           | IFX1117ME V33 |

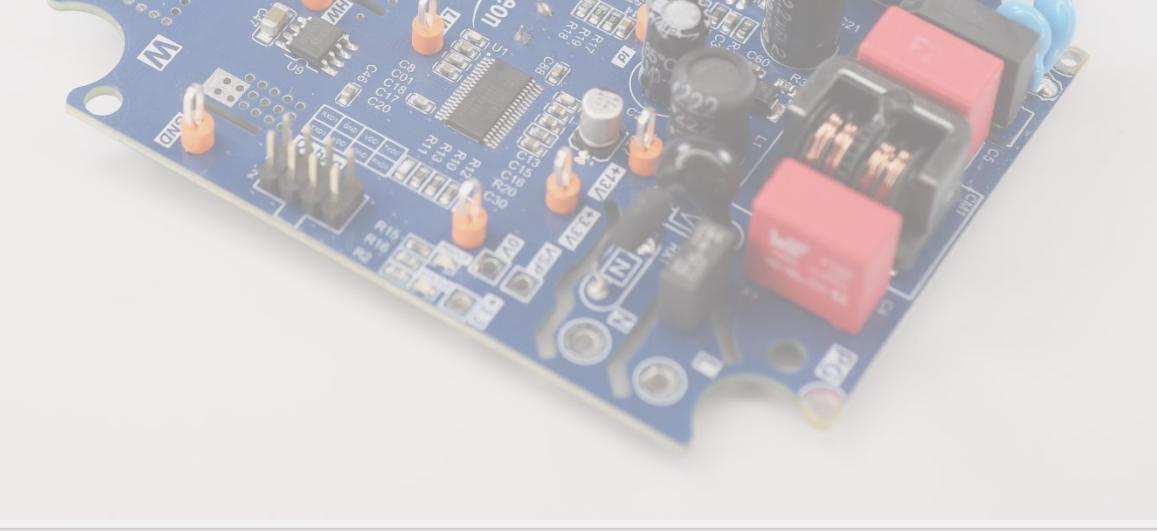

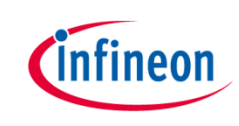

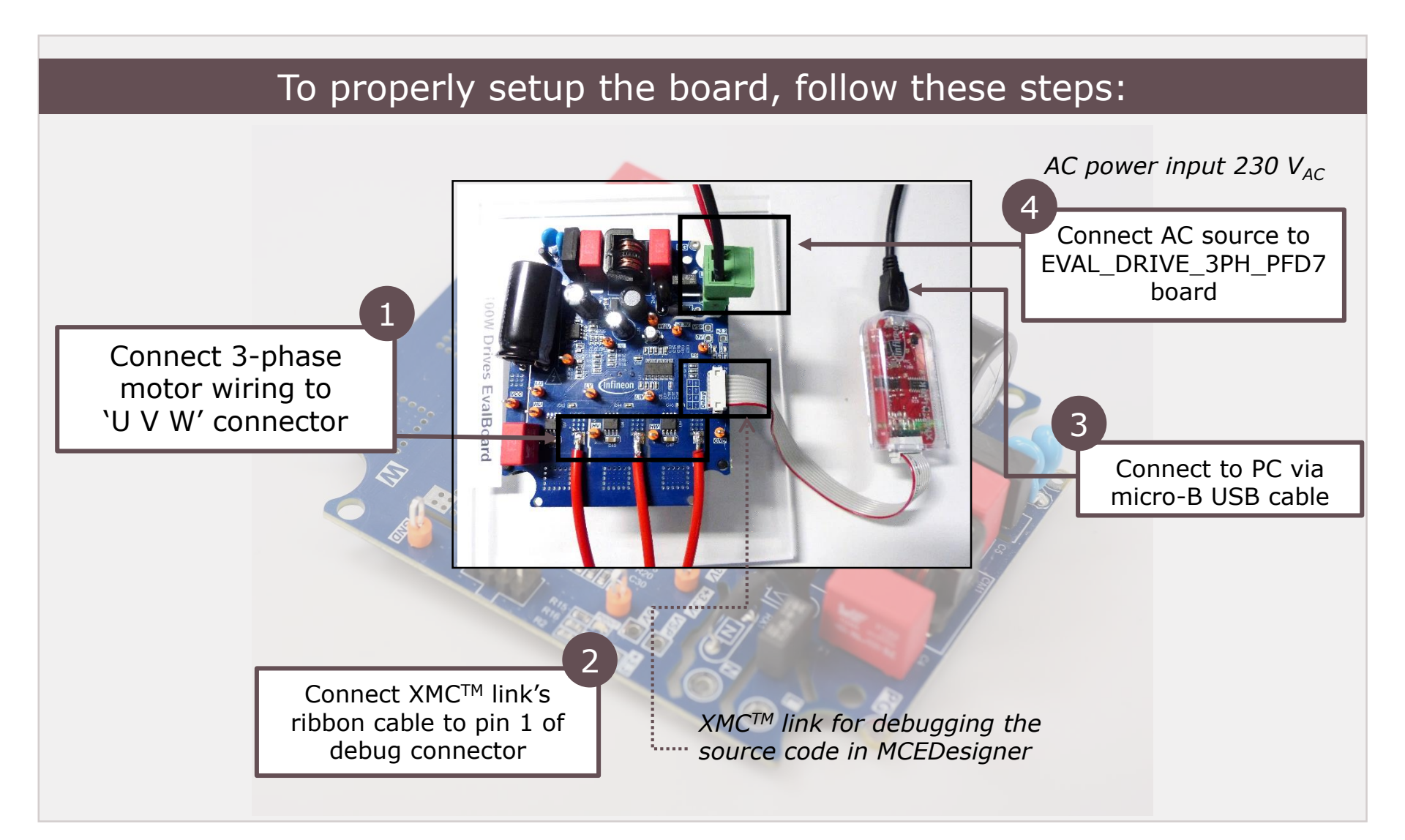

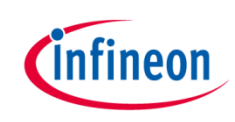

### Agenda

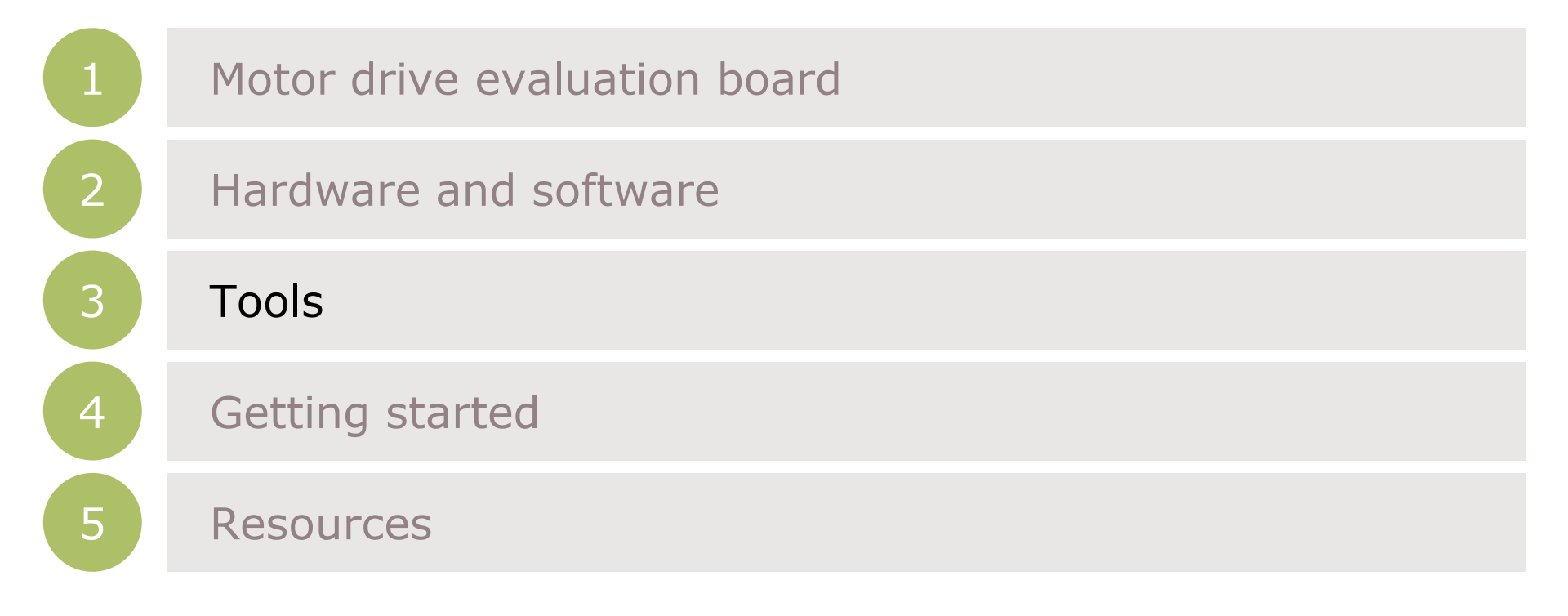

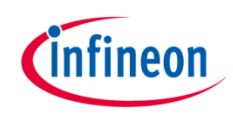

#### Software setup

|    | Overview       iMOTION™ is a family of highly integrated products for the control of a variable speed drive.         Products       Highlights         Details       Documents         Roards       Iools & Software         Videos       Support |
|----|----------------------------------------------------------------------------------------------------|
|    | Download                                                                                                    |
| 1. | MCEDesigner                                                                                                    |
| 2. | MCEWizard                                                                                                    |
| 3. | IMC101T-T038 MCE software package installer                                                                                                    |
|    | <b>from:</b> <u>www.infineon.com/</u> iMOTION™                                                                                                    |
|    |                                                                                                    |

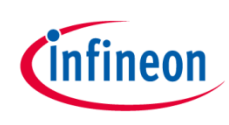

## iMOTION<sup>™</sup> MCE\_Wizard and MCE\_Designer

#### Run the MCE\_Wizard and MCE\_Designer.exe files and follow the instructions. Download Micrium µC/Probe<sup>™</sup> for XMC<sup>™</sup> installer package from:

www.infineon.com/ucprobeXMC™

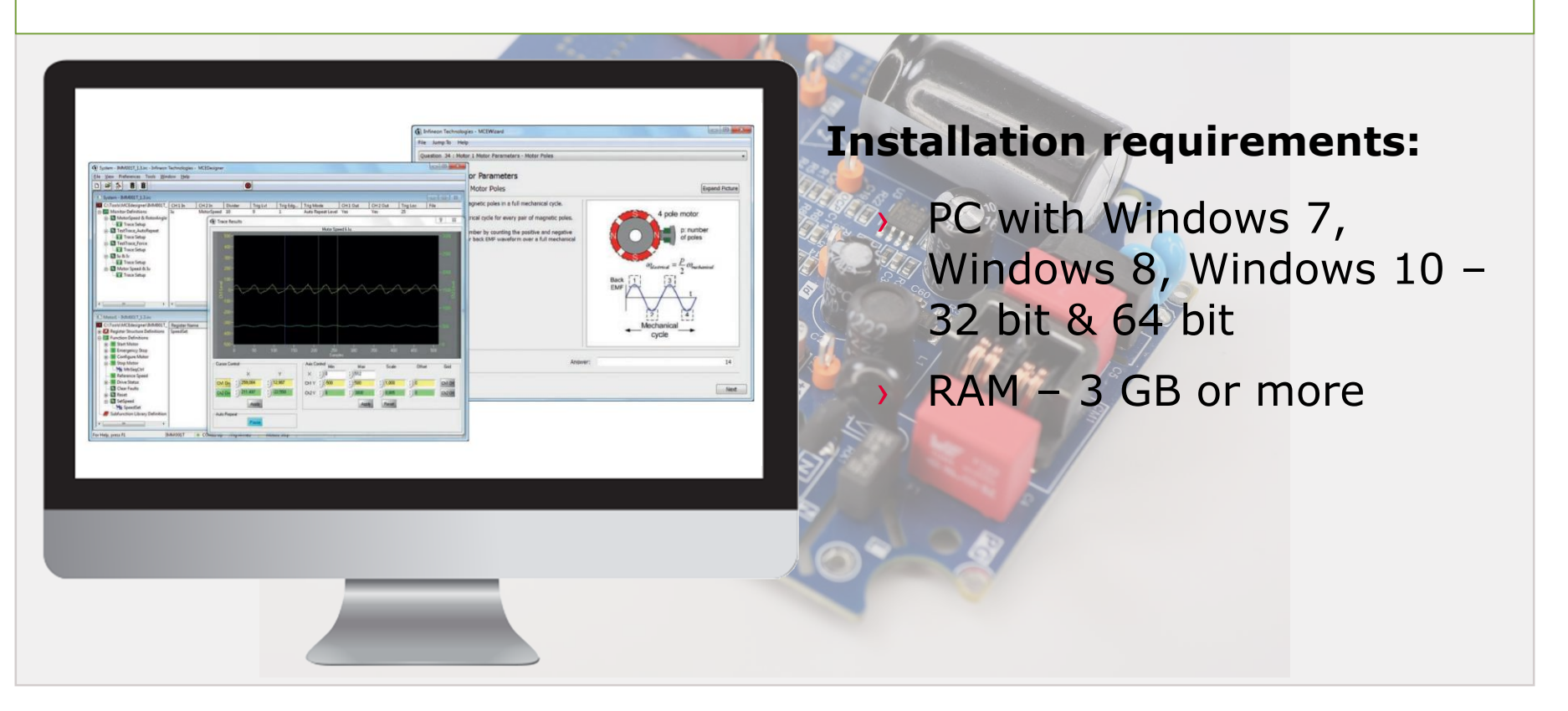

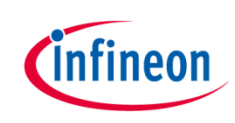

### Agenda

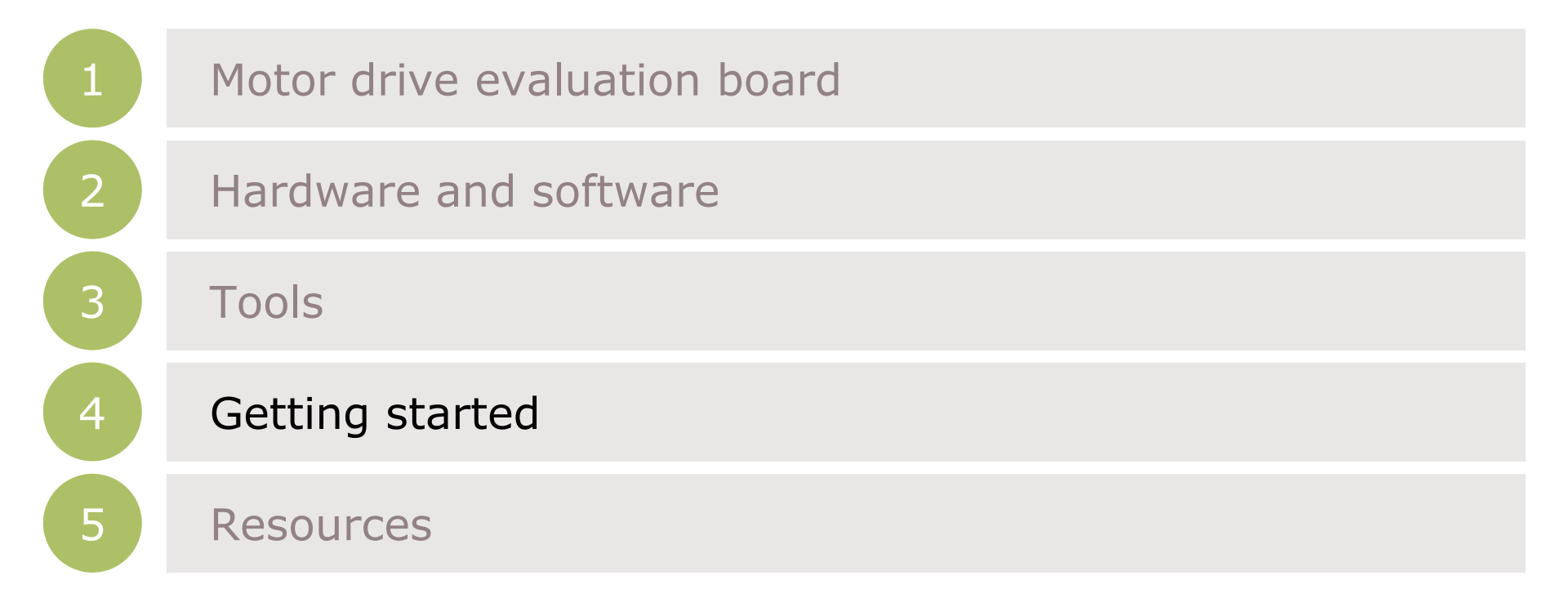

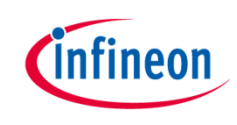

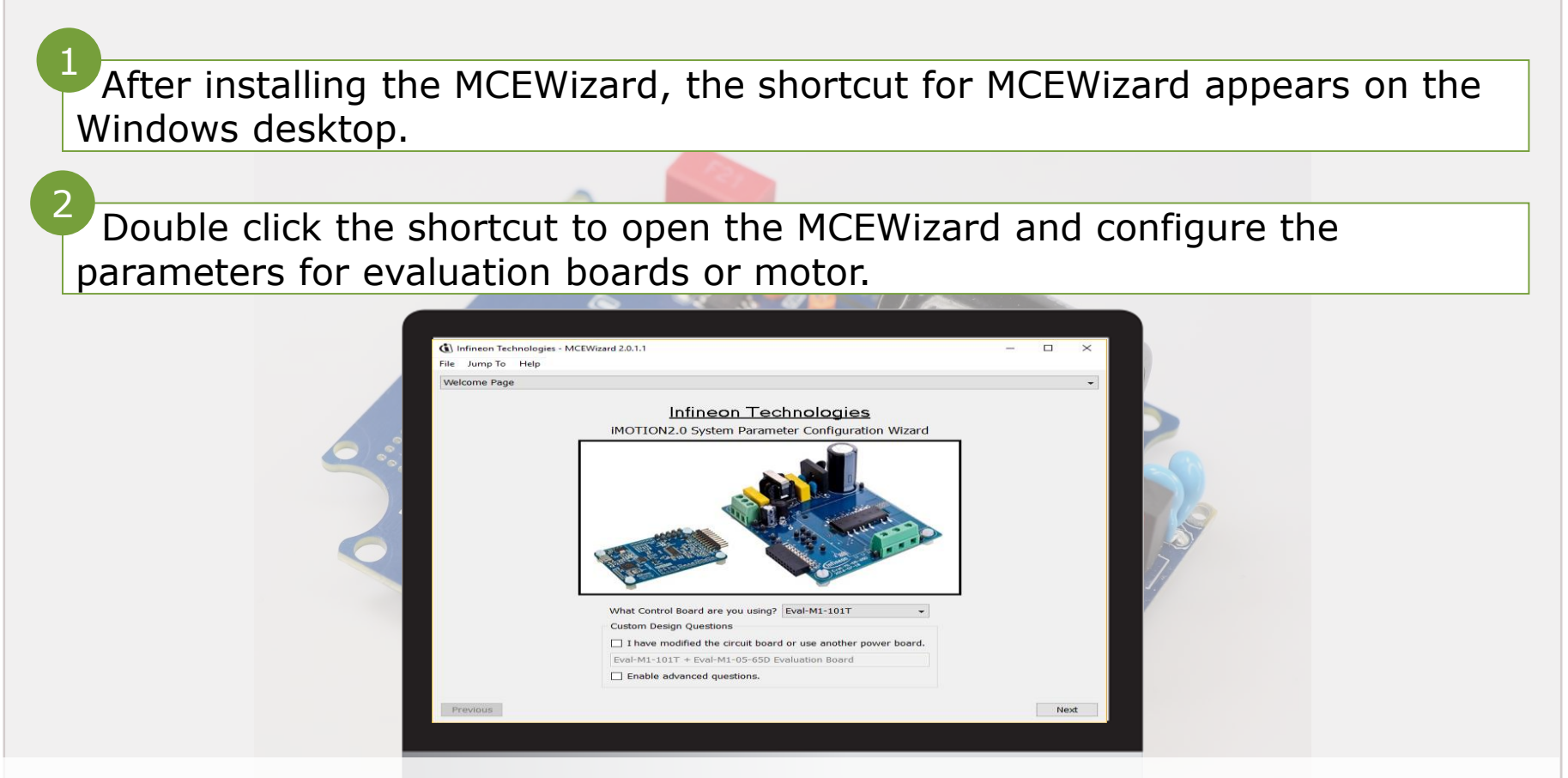

If both "I have modified the circuit board" and "Enable advanced question" checkmarks are selected. Please refer to the User Manual of the corresponding power board for additional information.

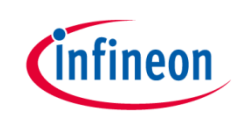

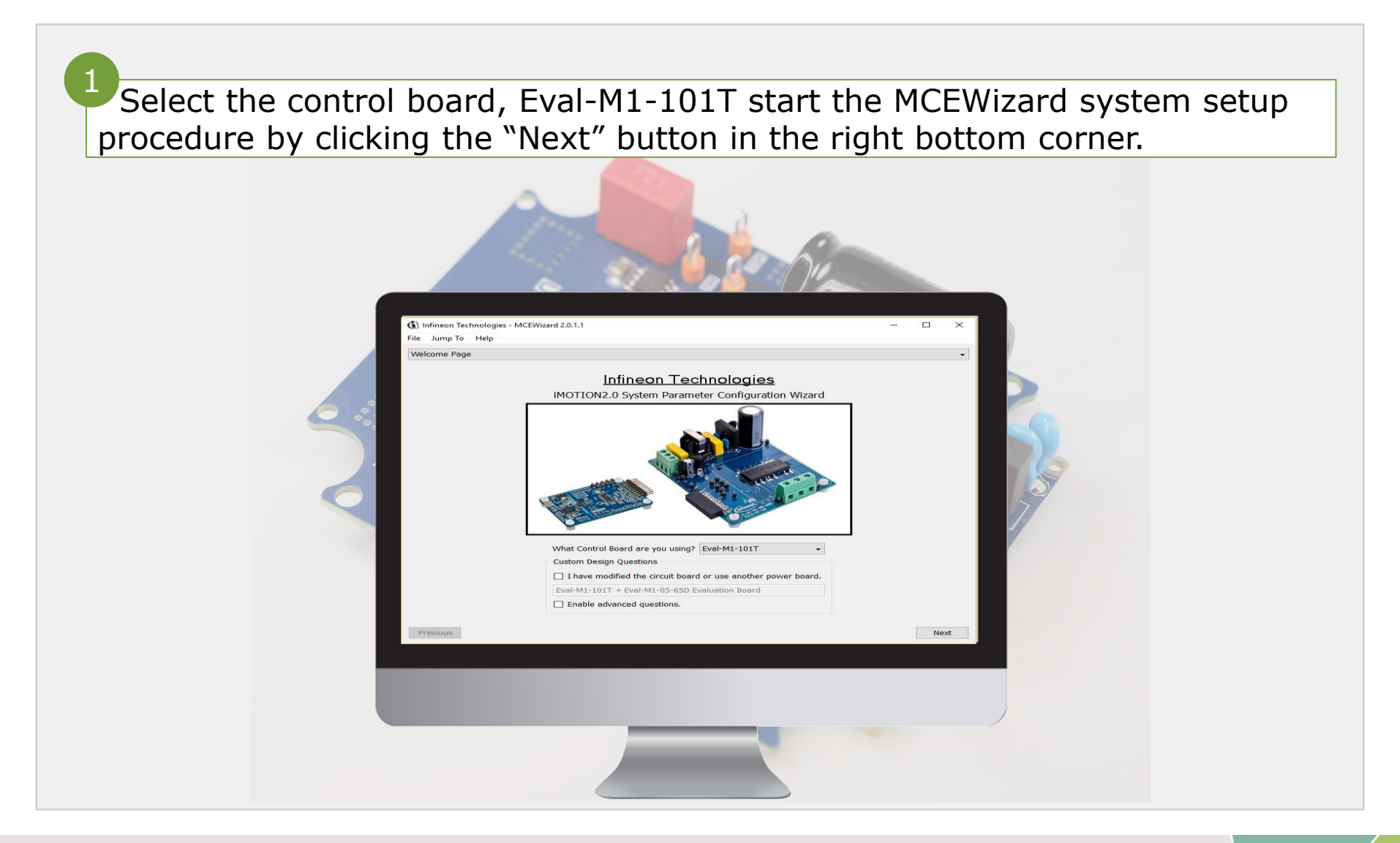

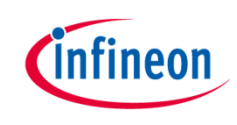

Make sure that "I want to modify the PWM frequency" checkmark is selected to be able to modify the motor PWM freq. Infineon Technologies - MCEWizard 2.0.1.1  $\times$ File Jump To Help Options Page **Base Configuration Options** Current Configuration System Frequencies I want to modify PWM frequency Product Family: IMOTION2 MCE Motor 1 PWM Frequency 6 KHz Product Name: IMOTION2 Fast Control Rate 1 Motor1 Shunt Configuration: Leg Shunt UART Control Input: MCE Clock Freq: 96 MHz Motor 1 PWM Freq: 6.0 kHz Warning: Too high PWM Frequency or wrong control input may lead to no response at all to external commands. Script Function Options Custom Circuit Board: Disabled Script Function: Disable ~ Motor Controller IC Package: TSSOP-38 Additional Options Warning: Make sure package matches with hardware v1.01.05 V CPU Usage/Loading Firmware Version: Motor 1 Shunt Confuguration: Leg Shunt 
V Total MCE Usage: 31% usage Warning: Make sure shunt configuration matches with Warning: Total MCE Usage should be limited to 90% to allow hardware CPU availability for other tasks Previous Next

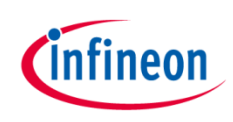

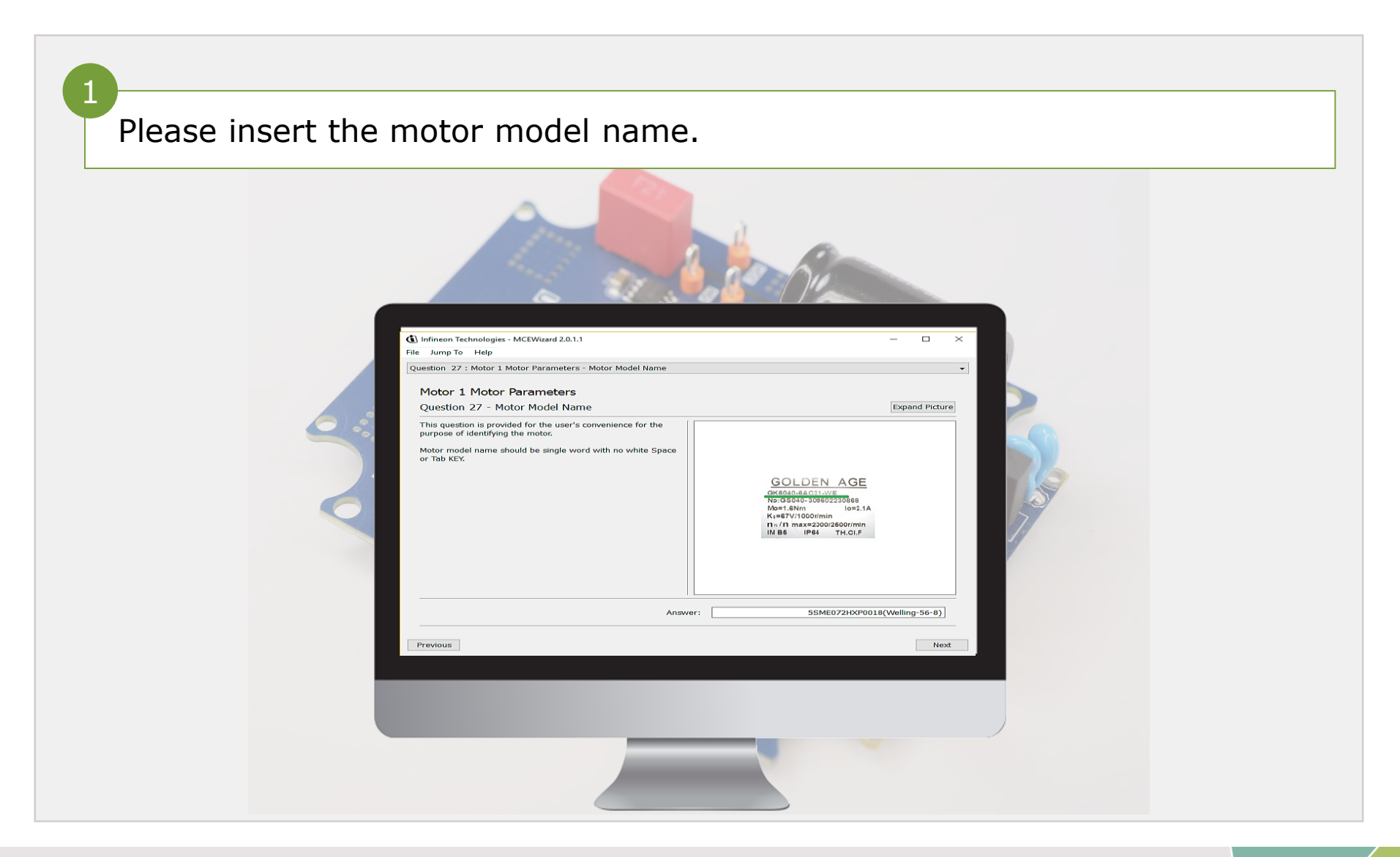

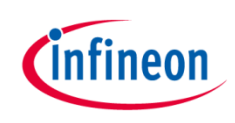

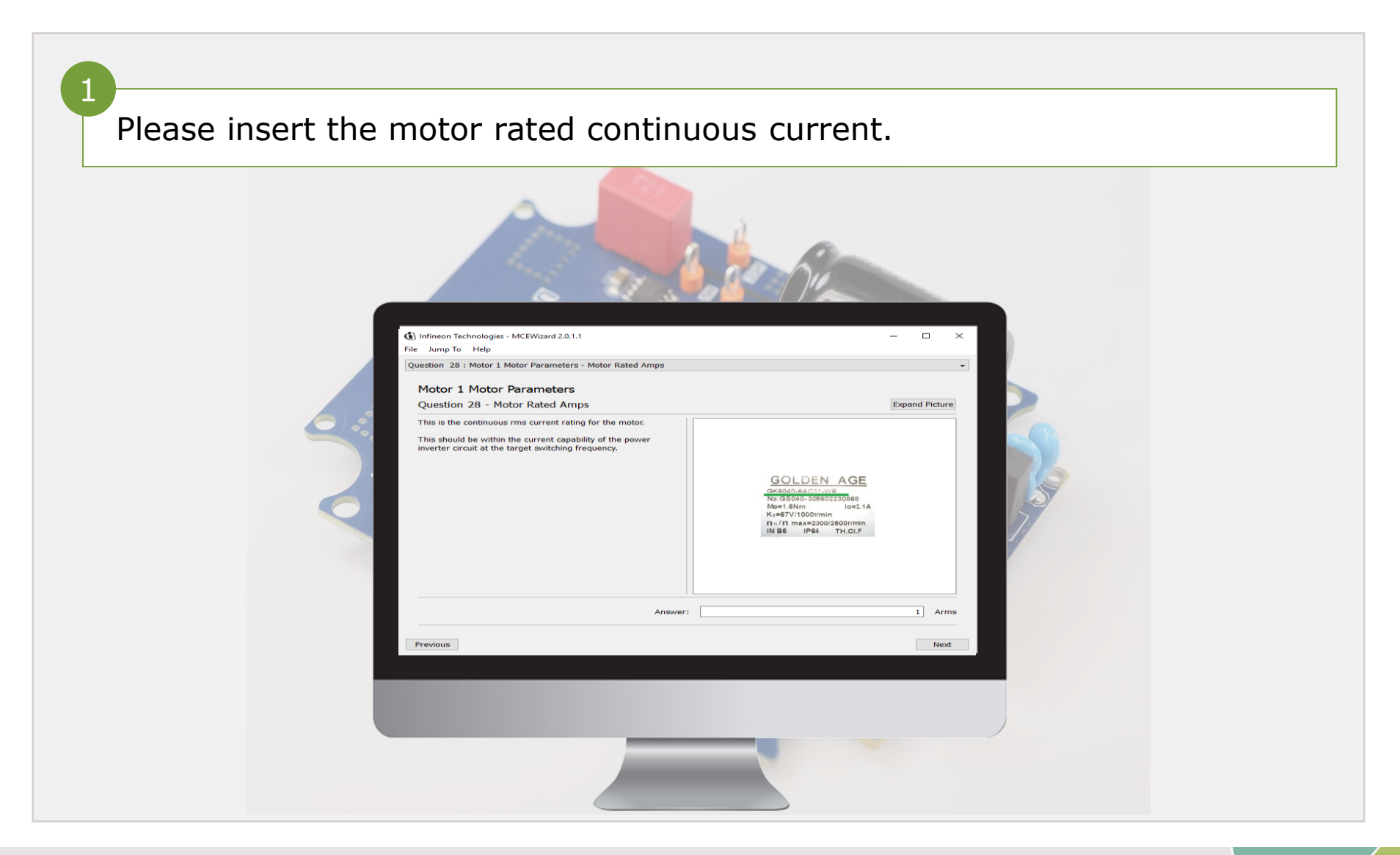

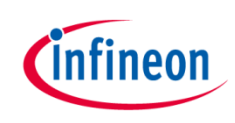

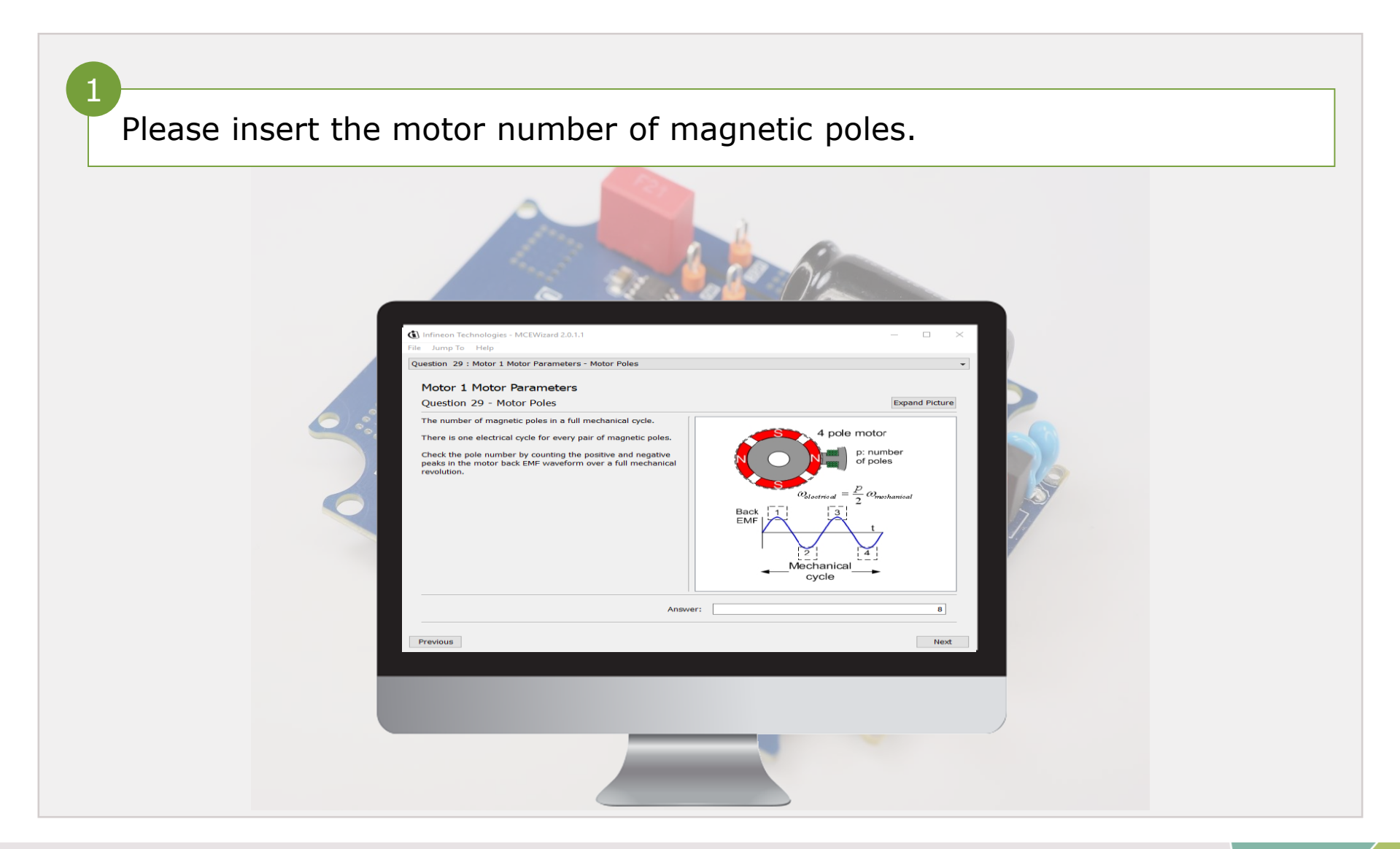

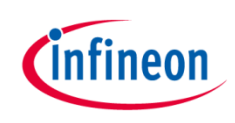

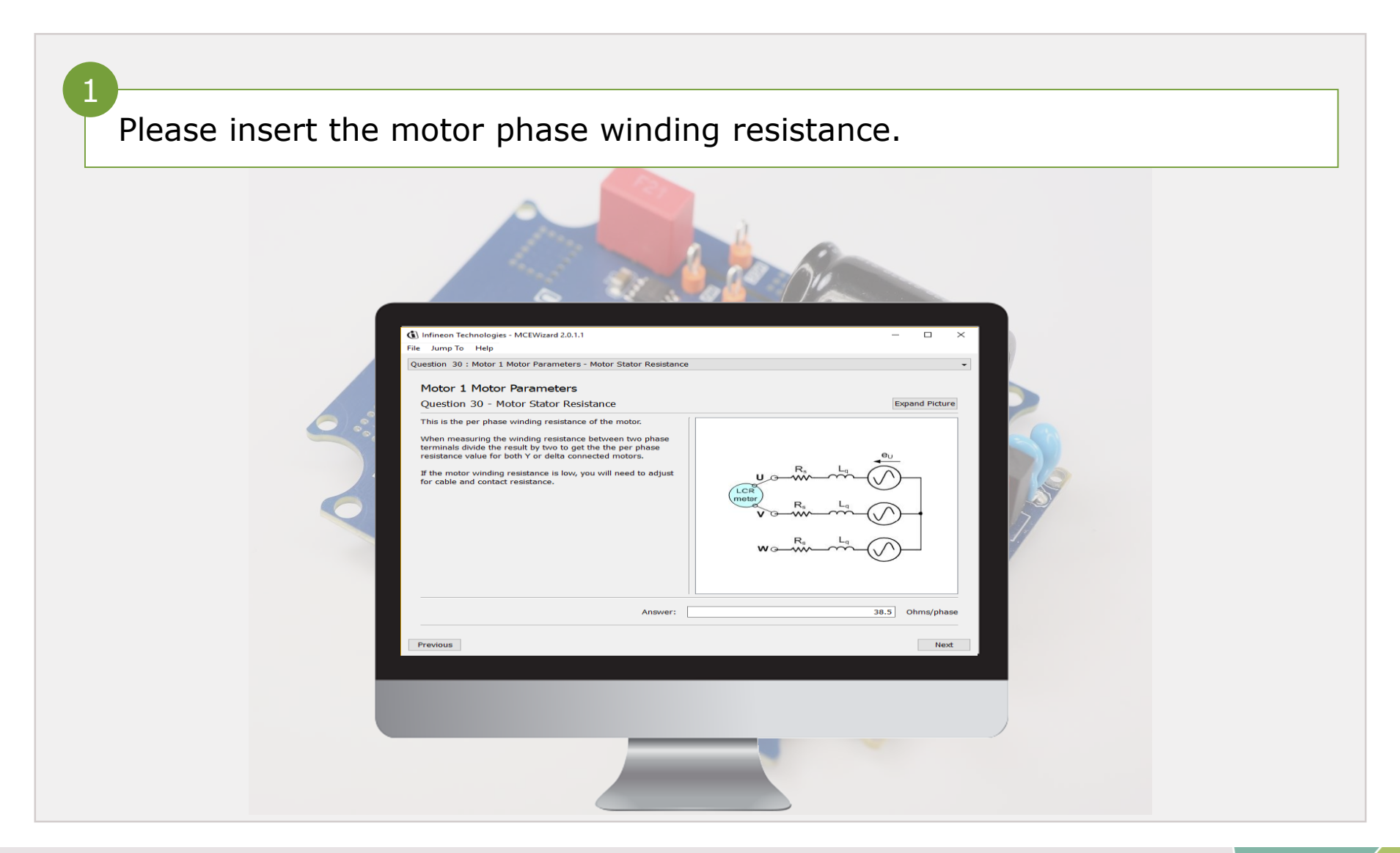

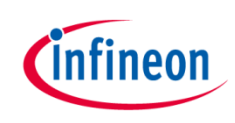

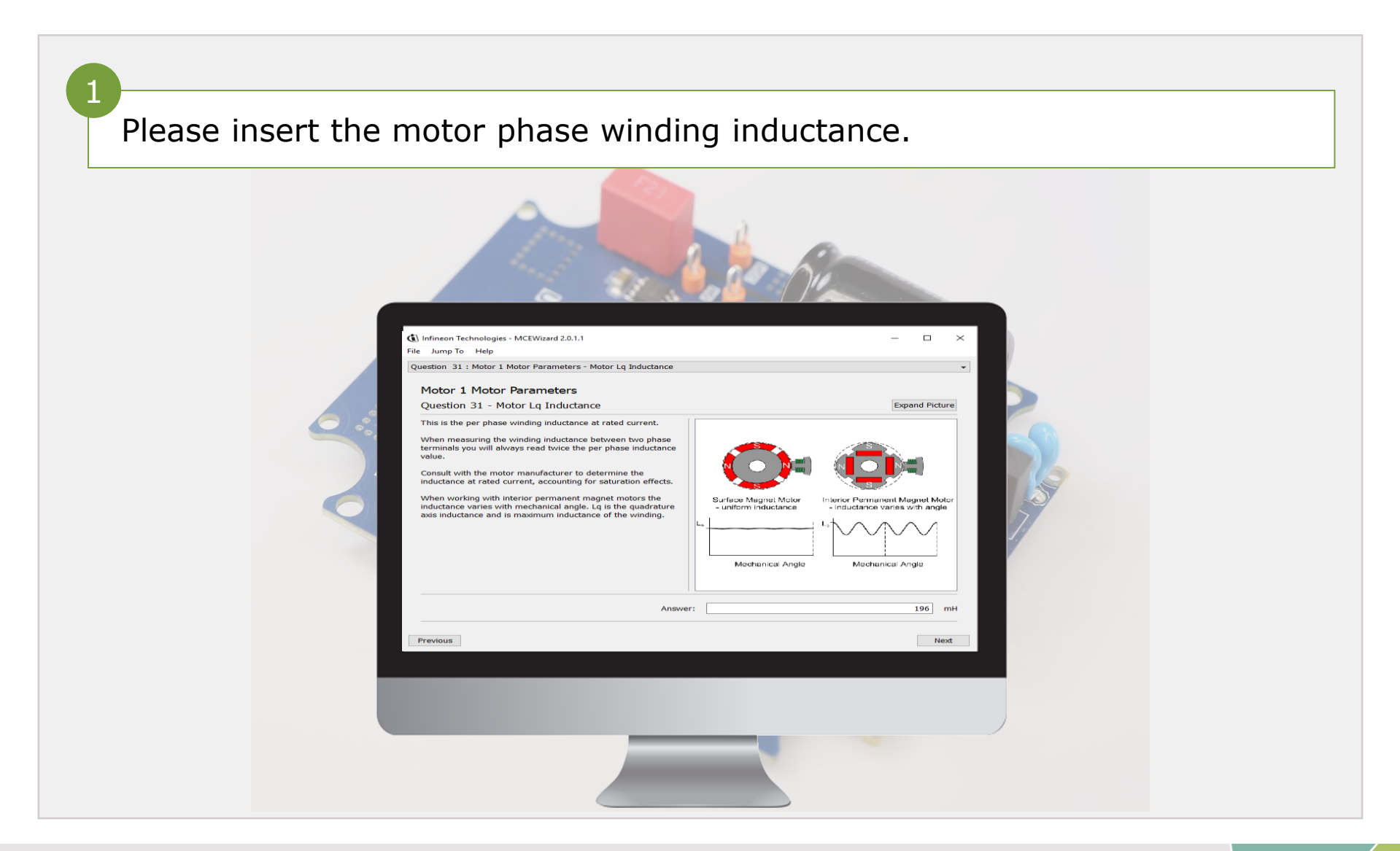

# infineon

### MCE Wizard step by step

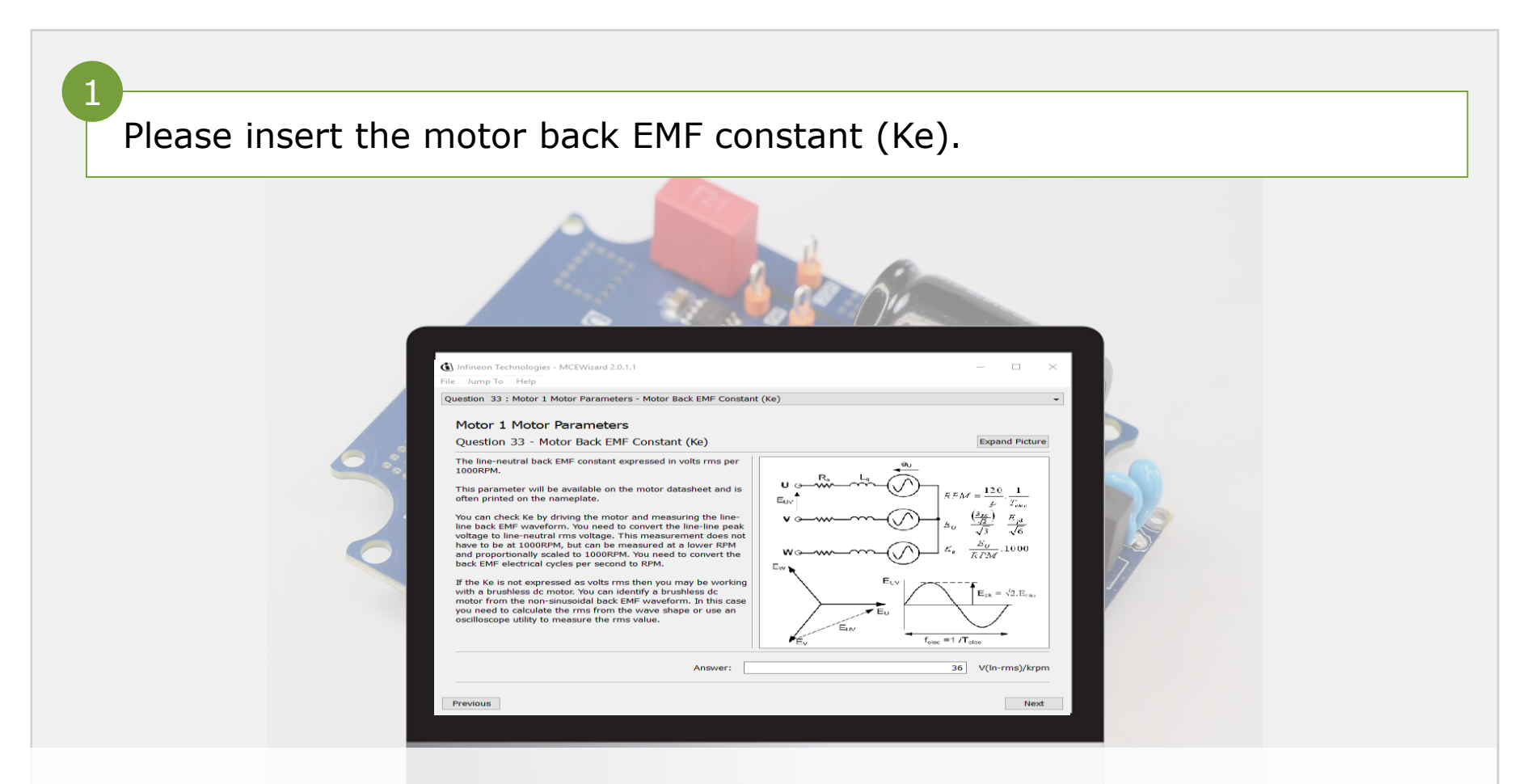

for additional information on how to measure the back emf please follow the" How to measure motor parameters " document .

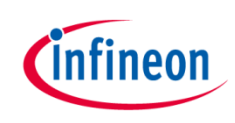

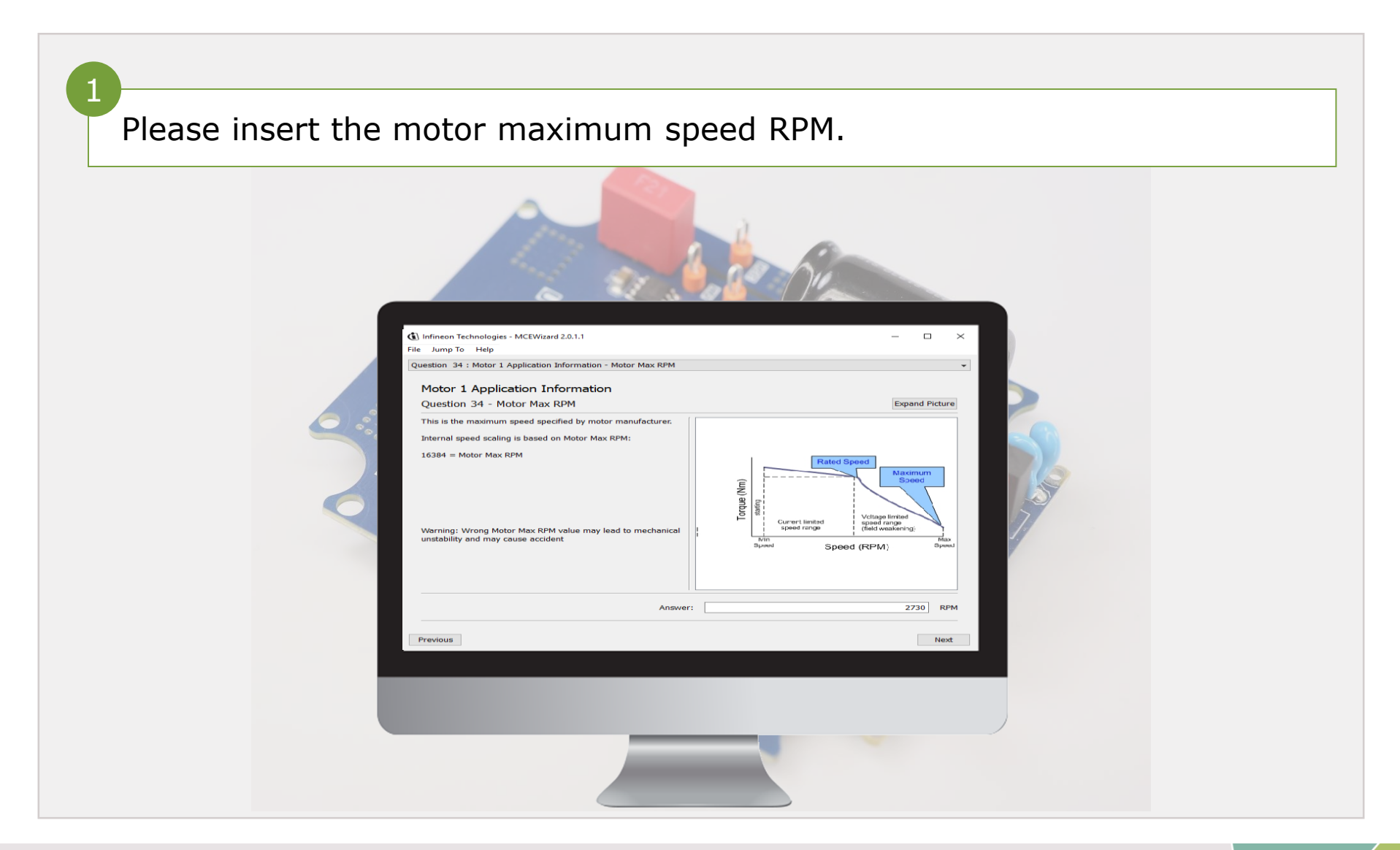

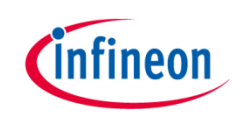

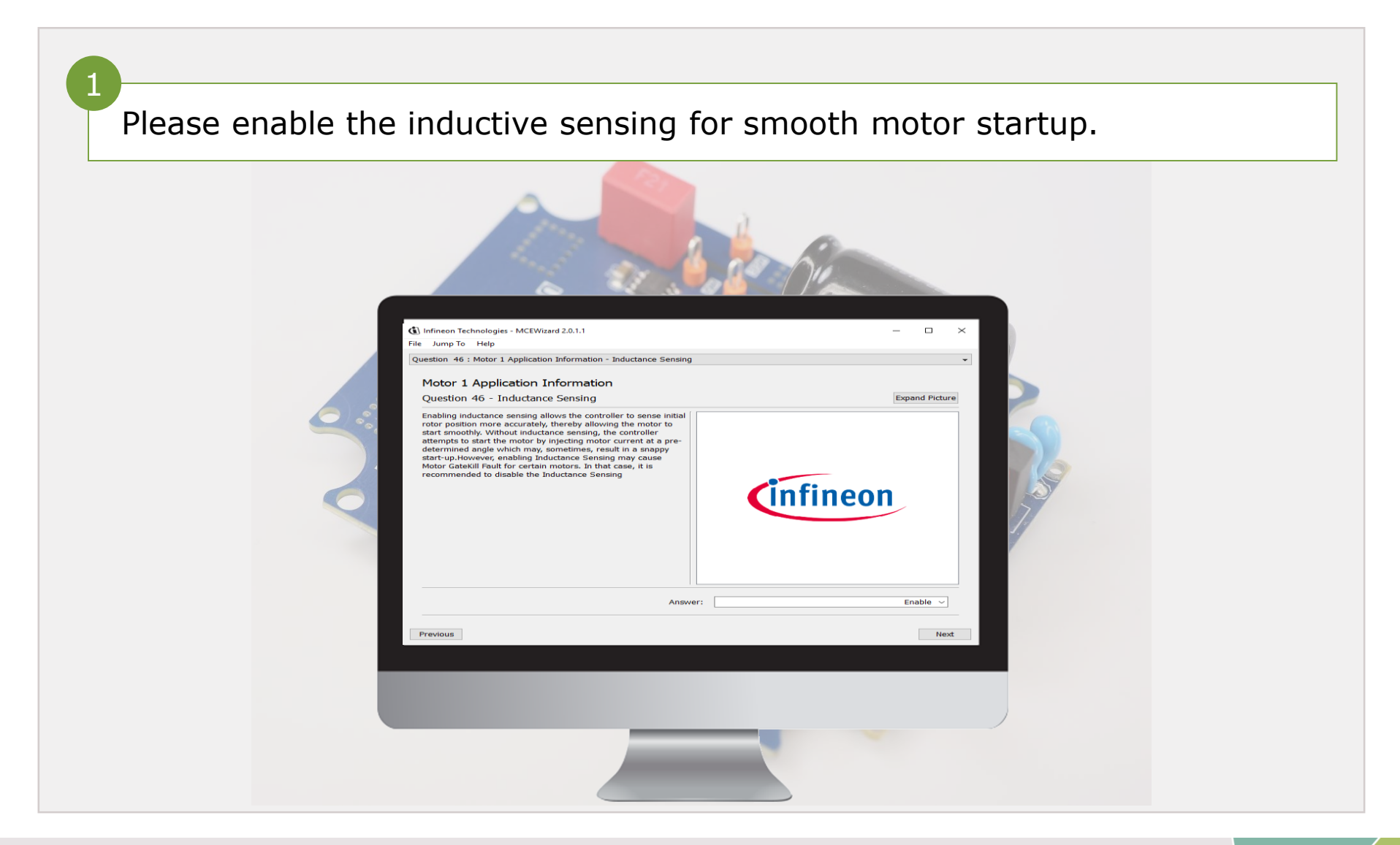

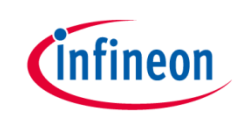

## Generate the motor parameters file

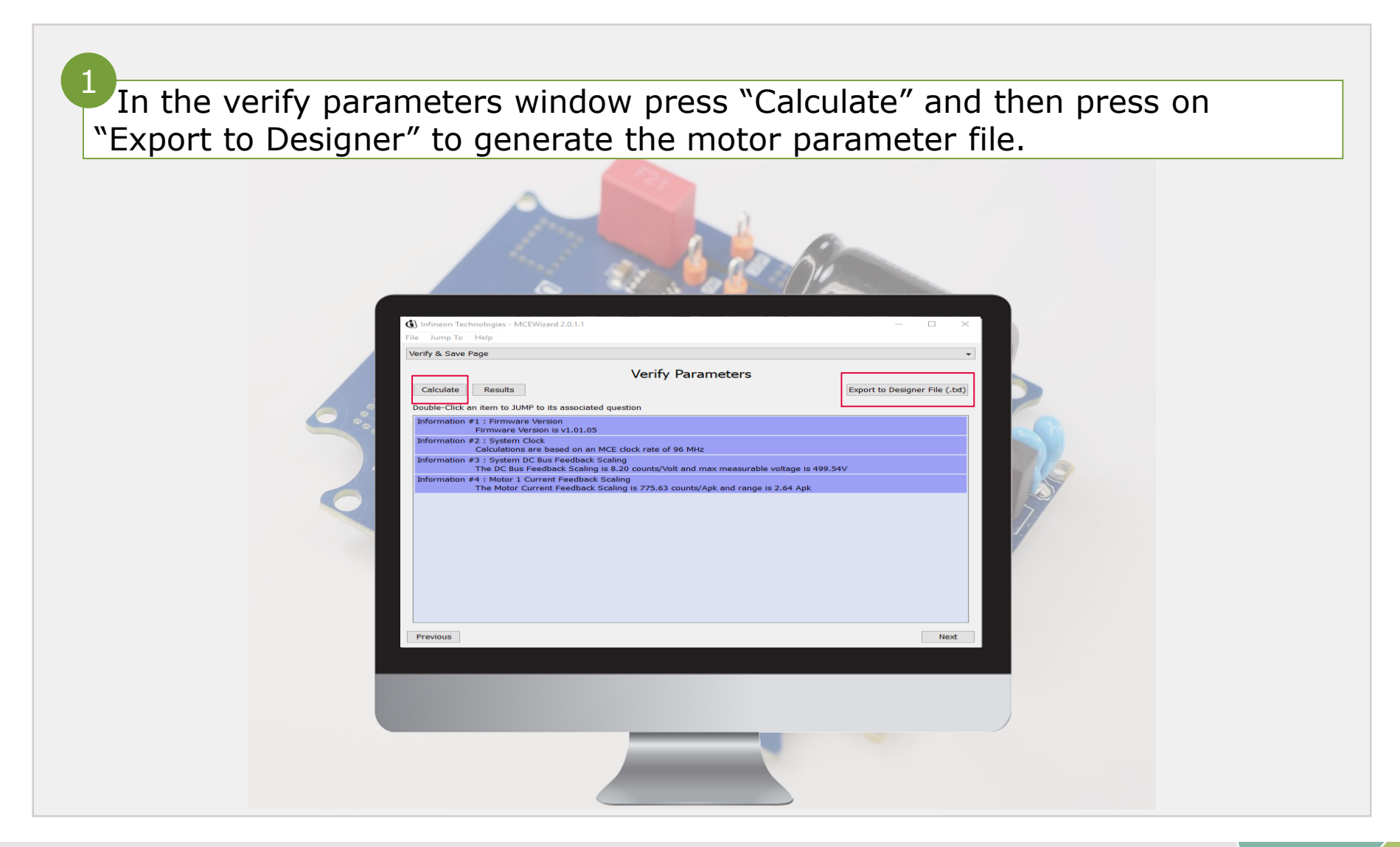

#### Load the m/c files

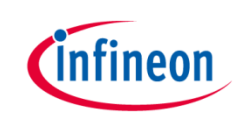

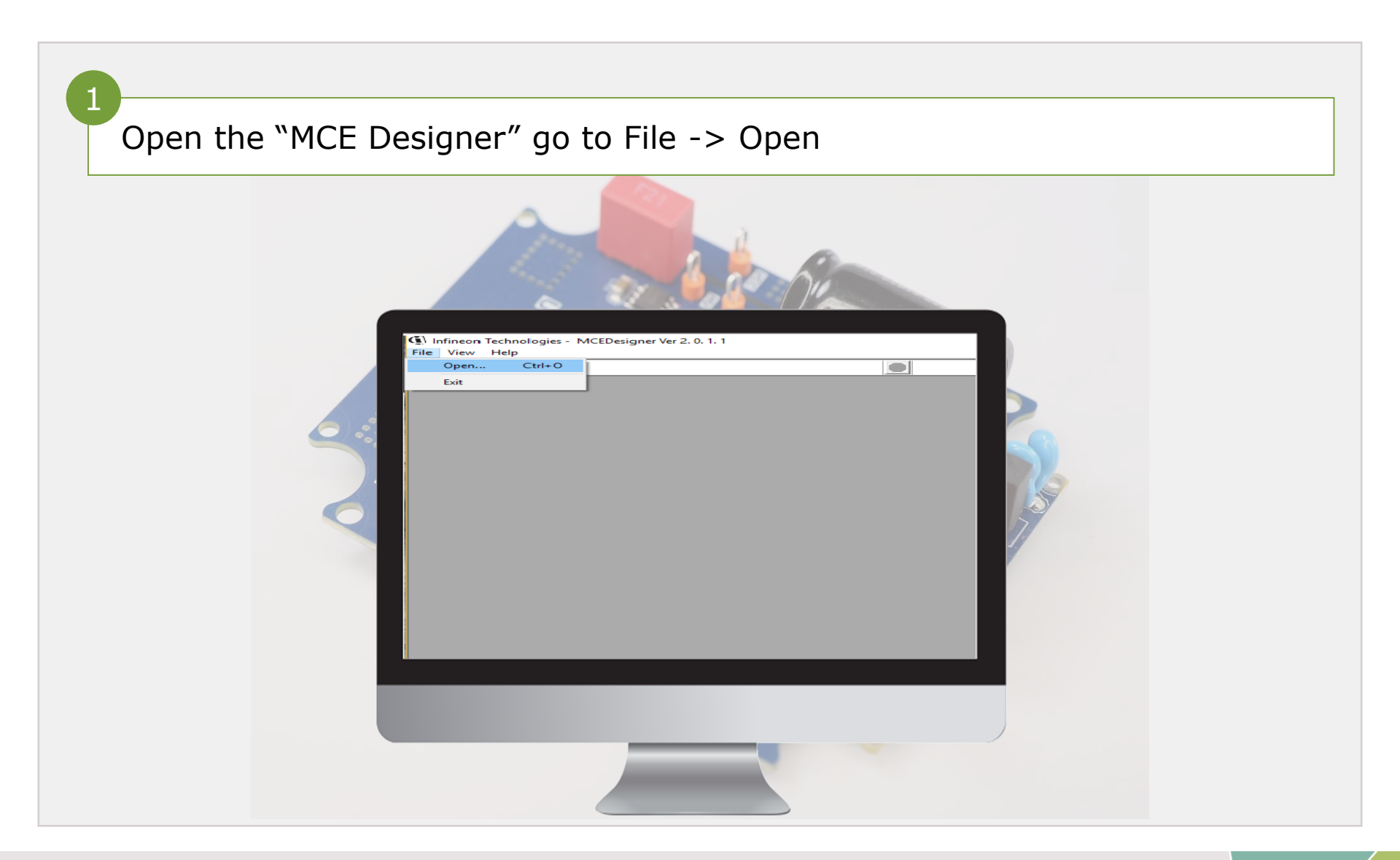

Copyright © Infineon Technologies AG 2017. All rights reserved.

#### Load the m/c files

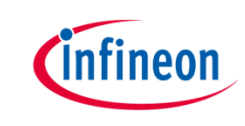

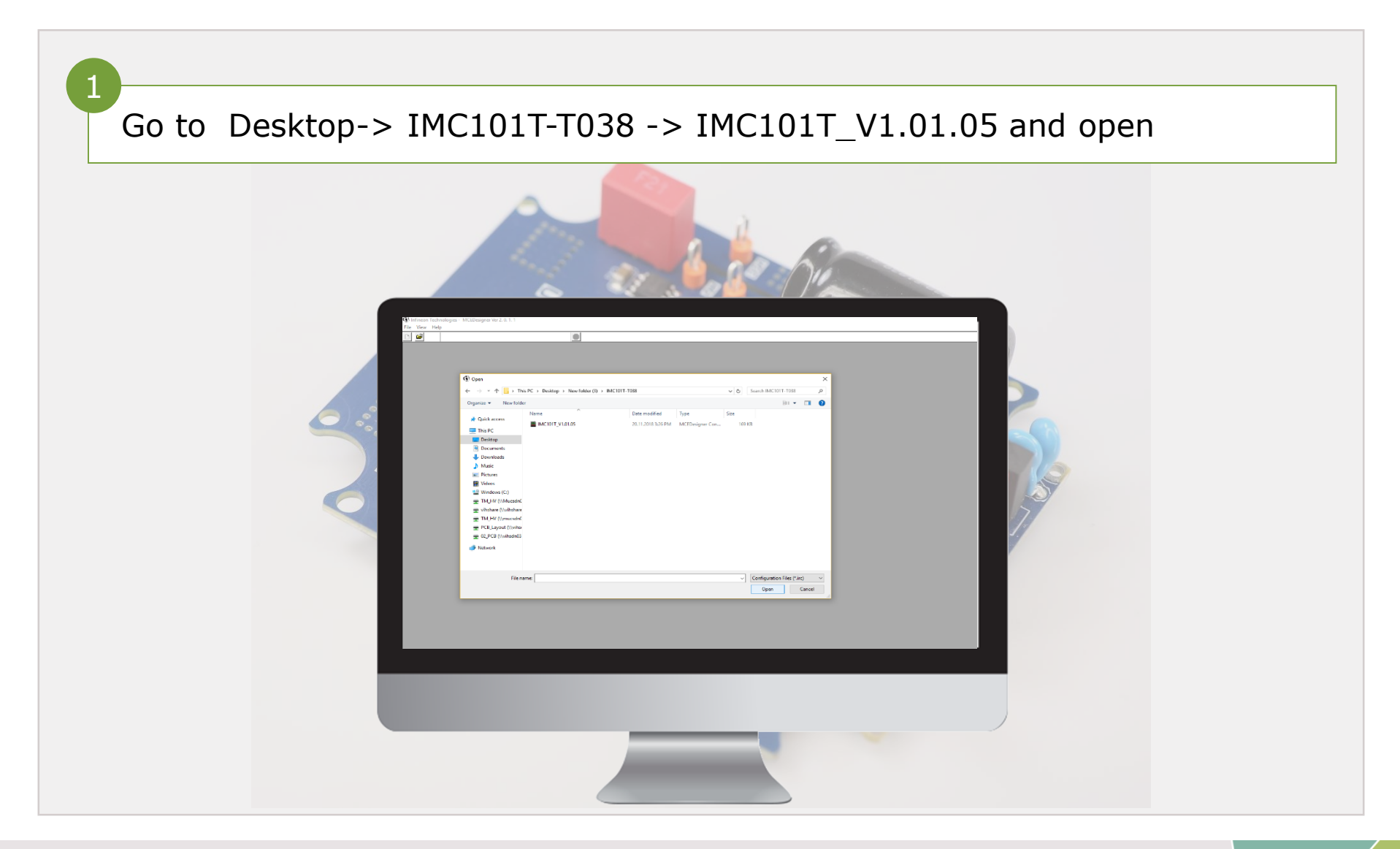

#### Load the m/c files

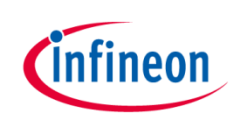

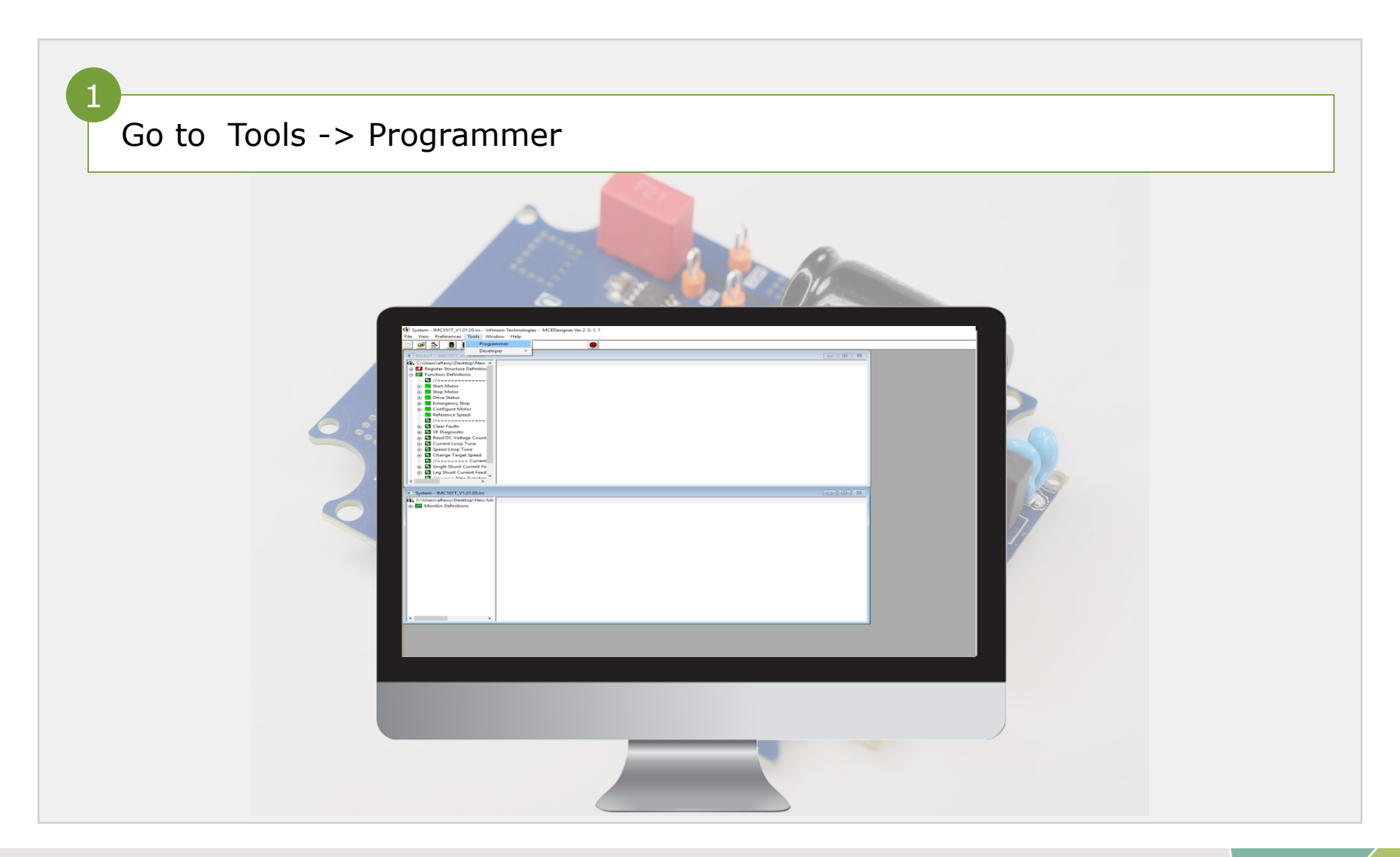

### Load the parameters

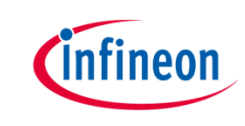

| 1<br>Chose "Program firmware and parameters" PFD7 test.txt and PFD7test                                                                                                    |
|----------------------------------------------------------------------------------------------------|
| Chose for Parameter "PFD7 test.txt" and for firmware "PFD7 test.idf"                                                                                                    |
| Image: Sector of the sector of the sector |

### Load the parameters

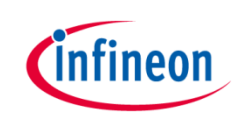

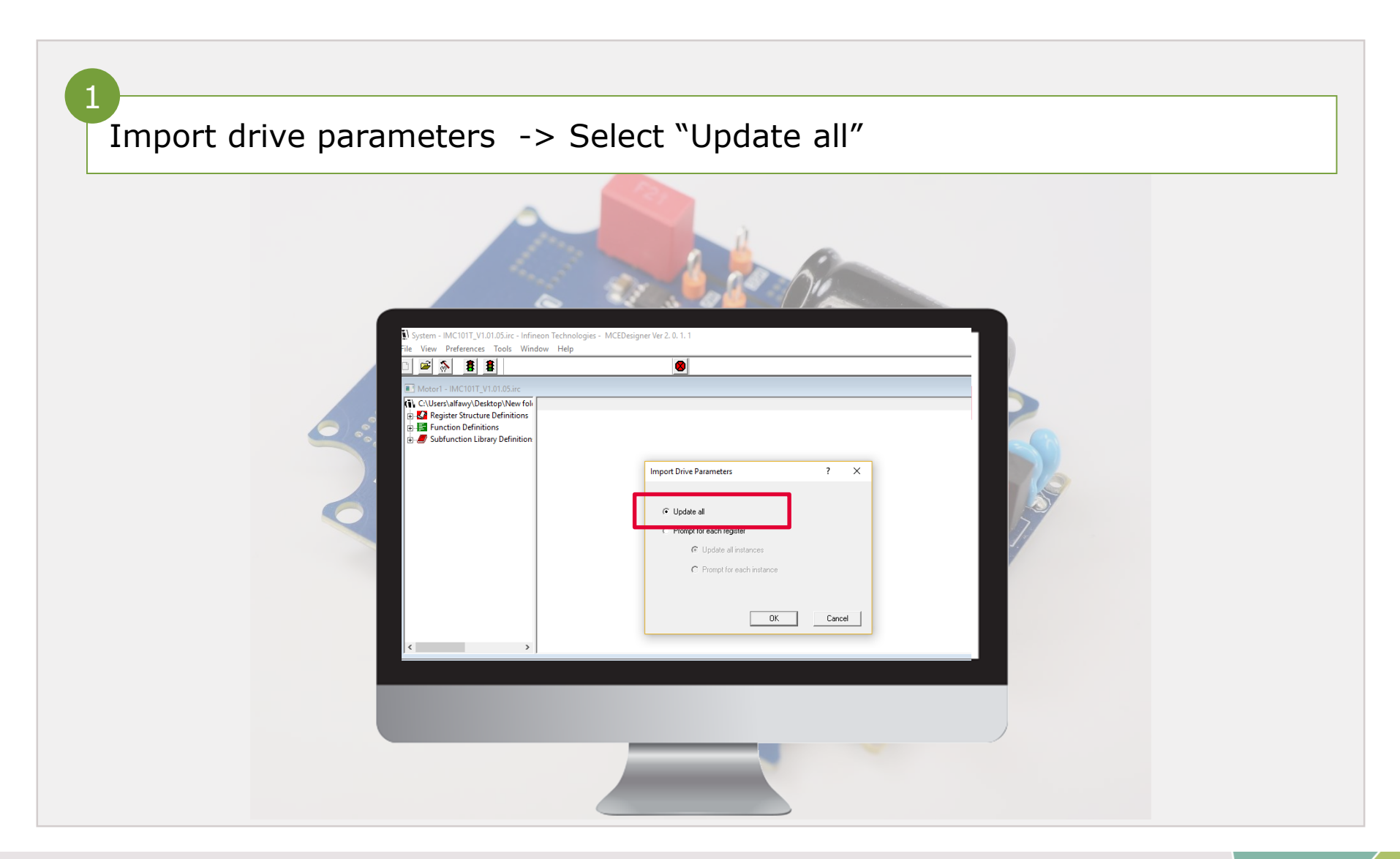

#### Start the motor

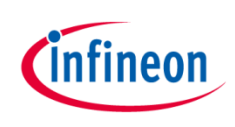

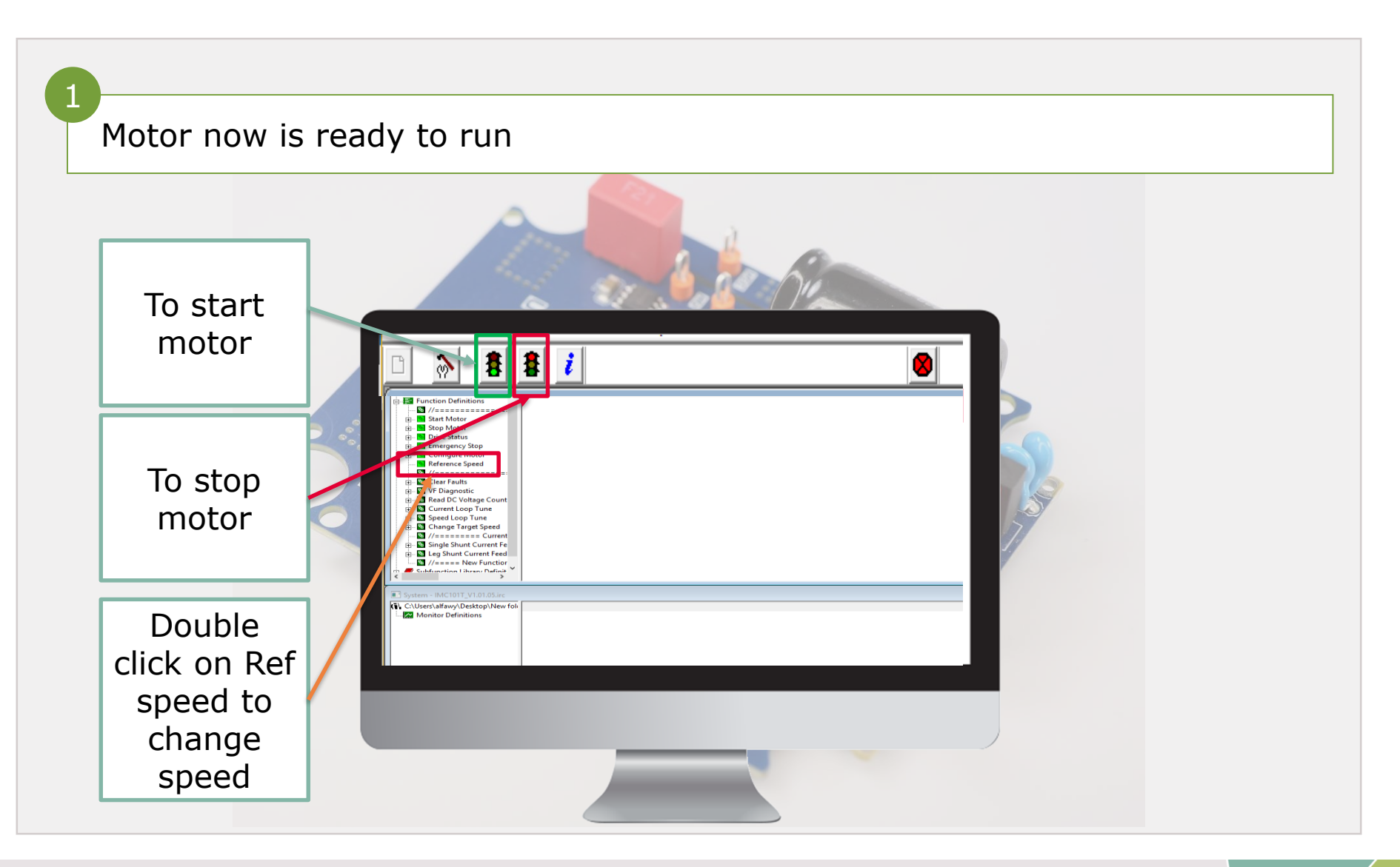

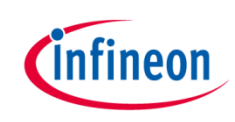

#### Agenda

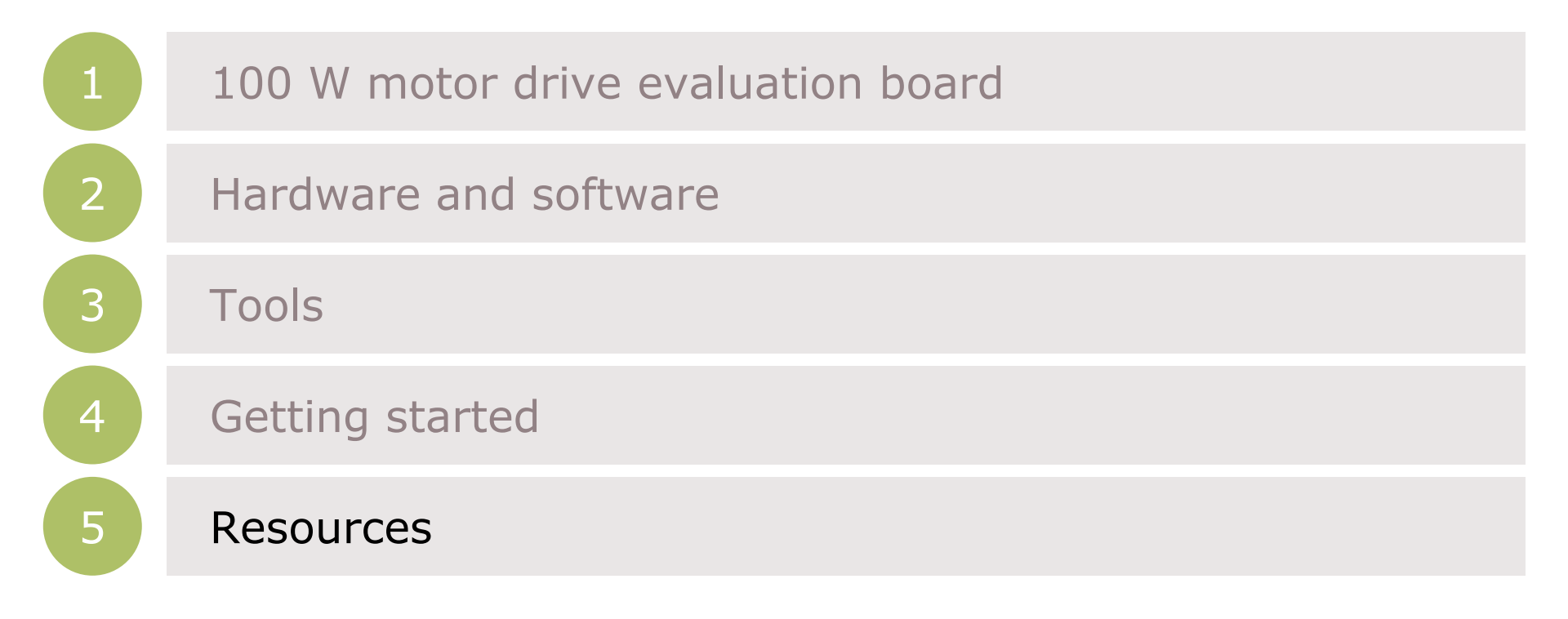

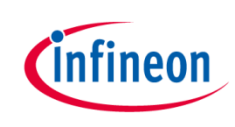

## Schematic of EVAL\_DRIVE\_3PH\_PFD7 board

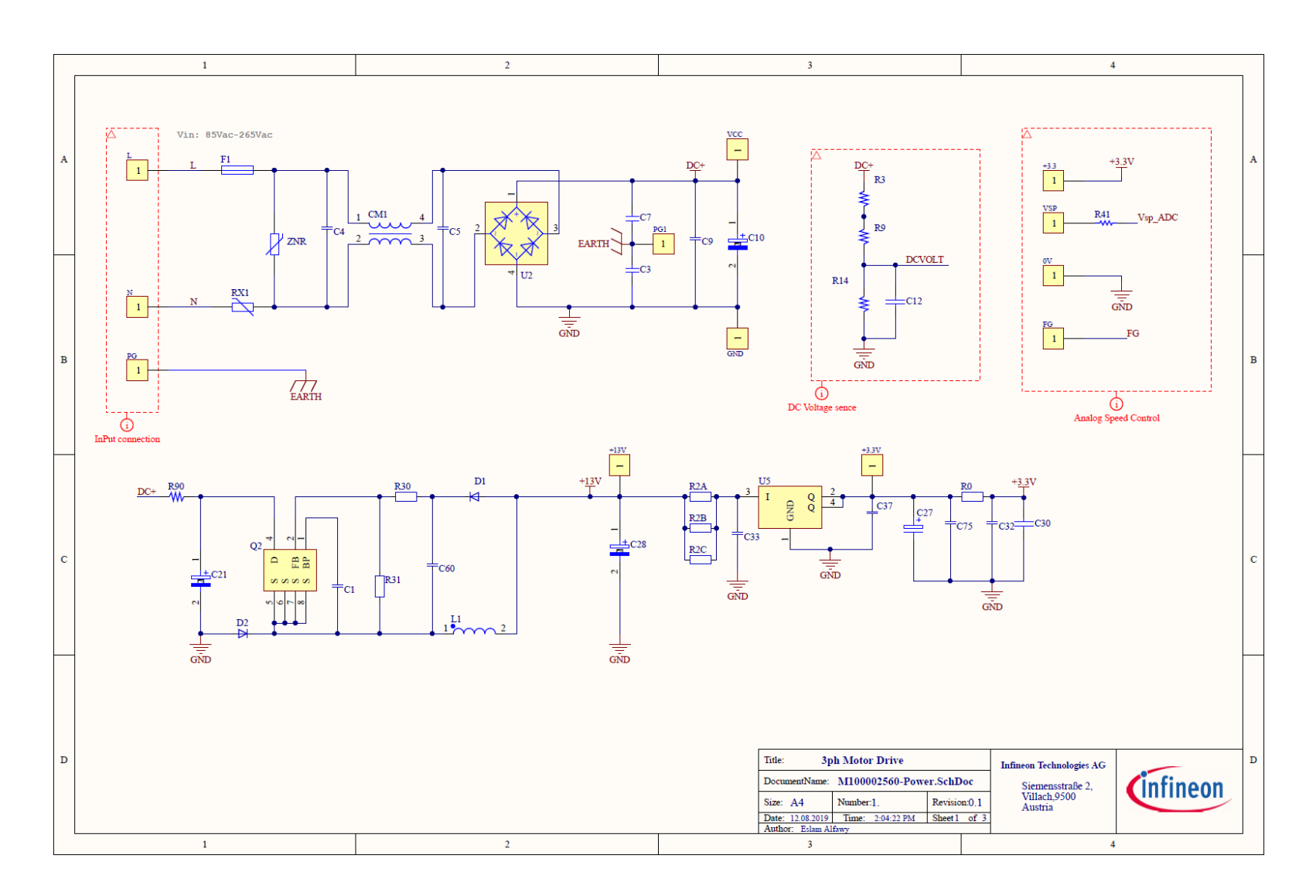

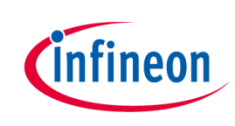

## Schematic of EVAL\_DRIVE\_3PH\_PFD7 board

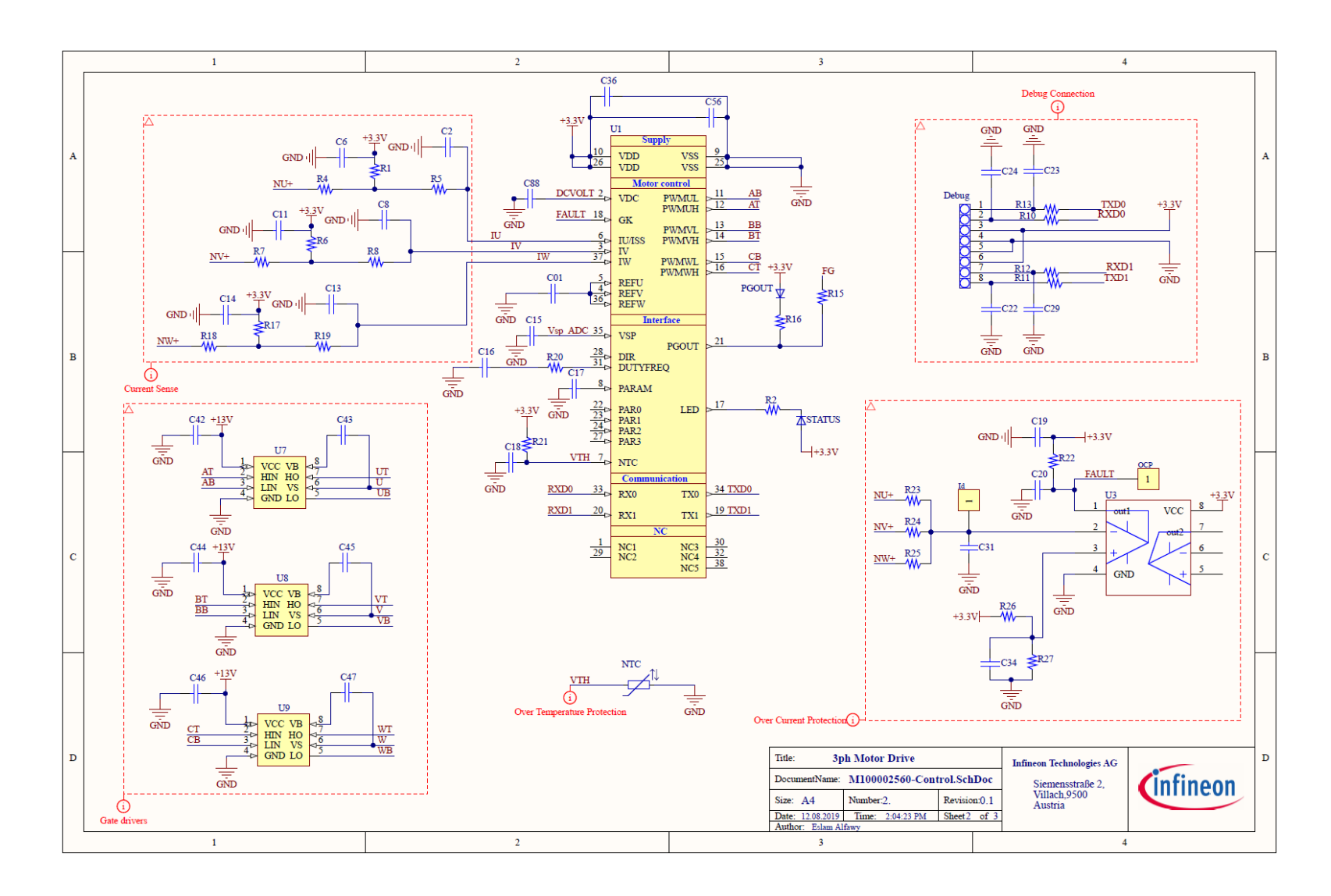

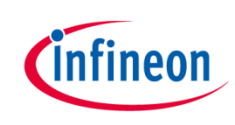

## Schematic of EVAL\_DRIVE\_3PH\_PFD7 board

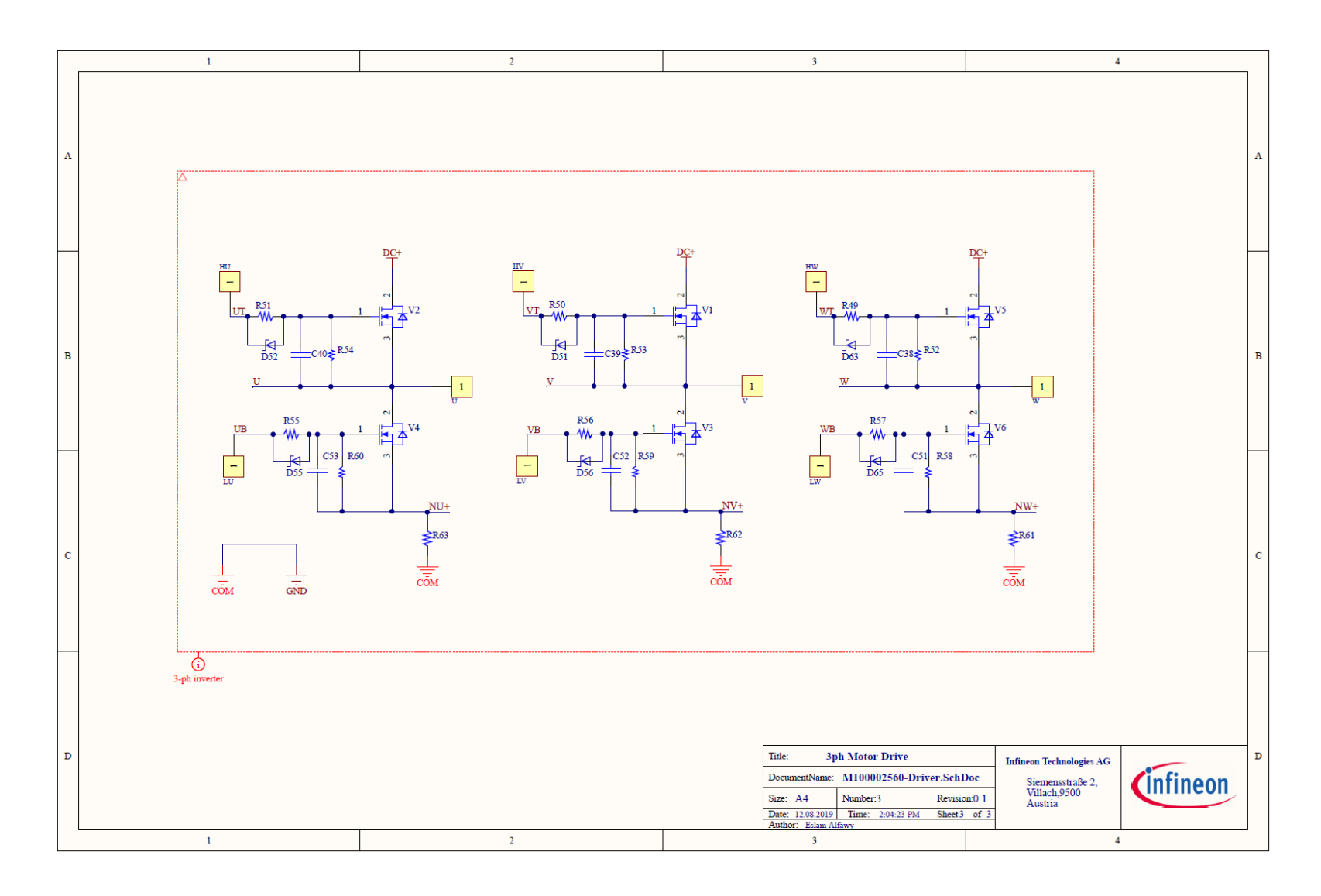

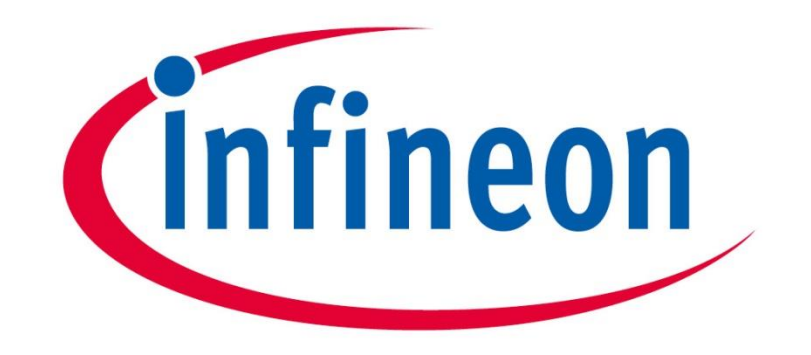

# Part of your life. Part of tomorrow.